Operating instructions and spare parts list

# OptiStar CG08(-C) Gun control unit

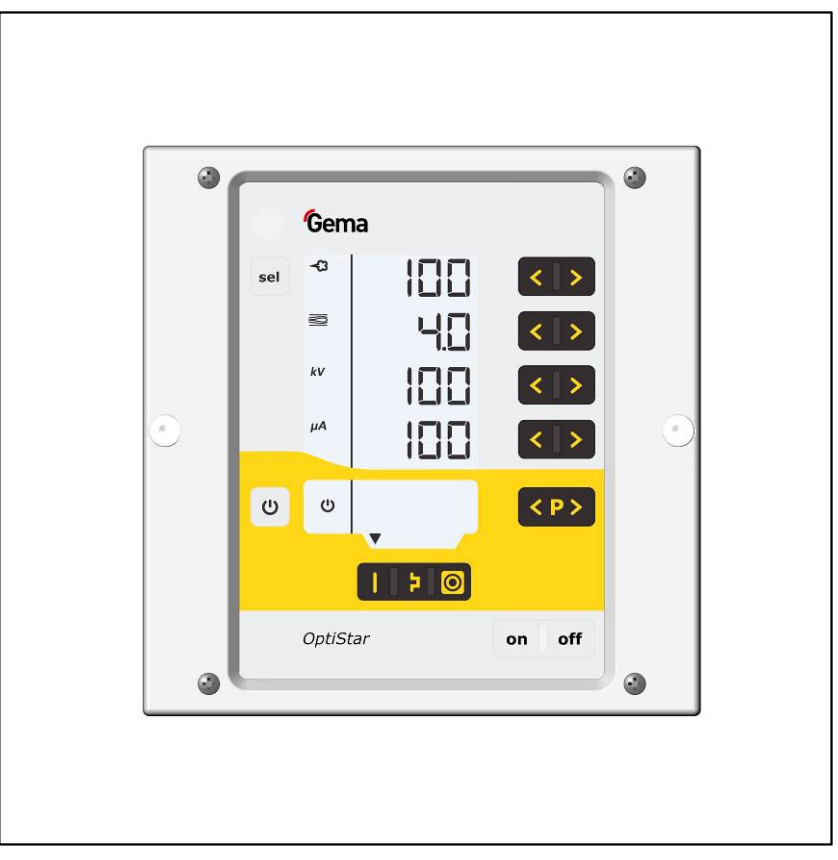

Translation of the original operating instructions

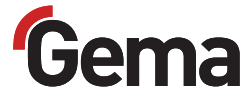

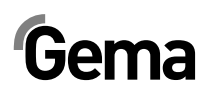

#### **Documentation OptiStar CG08(-C)**

© Copyright 2010 Gema Switzerland GmbH All rights reserved.

This publication is protected by copyright. Unauthorized copying is prohibited by law. No part of this publication may be reproduced, photocopied, translated, stored on a retrieval system or transmitted in any form or by any means for any purpose, neither as a whole nor partially, without the express written consent of Gema Switzerland GmbH.

MagicCompact, MagicCylinder, MagicPlus, MagicControl, OptiFlex, OptiControl, OptiGun, OptiSelect, OptiStar and SuperCorona are registered trademarks of Gema Switzerland GmbH.

OptiFlow, OptiCenter, OptiMove, OptiSpeeder, OptiFeed, OptiSpray, OptiSieve, OptiAir, OptiPlus, OptiMaster, MultiTronic, EquiFlow, Precise Charge Control (PCC), Smart Inline Technology (SIT) and Digital Valve Control (DVC) are trademarks of Gema Switzerland GmbH.

All other product names are trademarks or registered trademarks of their respective holders.

Reference is made in this manual to different trademarks or registered trademarks. Such references do not mean that the manufacturers concerned approve of or are bound in any form by this manual. We have endeavored to retain the preferred spelling of the trademarks, and registered trademarks of the copyright holders.

To the best of our knowledge and belief, the information contained in this publication was correct and valid on the date of publication. Gema Switzerland GmbH makes no representations or warranties with respect to the contents or use of this publication, and reserves the right to revise this publication and make changes to its content without prior notice.

For the latest information about Gema products, visit www.gemapowdercoating.com.

For patent information, see www.gemapowdercoating.com/patents or www.gemapowdercoating.us/patents.

#### Printed in Switzerland

Gema Switzerland GmbH Mövenstrasse 17 9015 St.Gallen Switzerland

Phone: +41-71-313 83 00 Fax.: +41-71-313 83 83

E-Mail: info@gema.eu.com

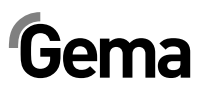

# **Table of contents**

| General safety regulations                            | 3            |
|-------------------------------------------------------|--------------|
| Safety symbols (pictograms)                           |              |
| Proper use                                            |              |
| Product-specific safety measures                      | 4            |
| OptiStar CG08 Gun control unit                        | 4            |
| About this manual                                     | 5            |
| General information                                   | 5            |
| Software version                                      | 5            |
| Product description                                   | 7            |
| Field of application                                  | 7            |
| Technical data                                        | 8            |
| OptiStar CG08 - versions                              | 8            |
| Connectable guns                                      | 8            |
| Electrical data                                       | 8            |
| Pneumatic data                                        | 9            |
| Dimensions                                            |              |
| Powder output (guide values)                          |              |
| Air flow rates                                        |              |
| Design and function                                   |              |
| General view                                          |              |
| Operating elements                                    |              |
| Input keys and switches                               |              |
| Connections                                           |              |
| Pin assignment                                        |              |
| Soopo of dolivery                                     |              |
| Typical properties Characteristics of the functions   | 10<br>17     |
| rypical properties – Characteristics of the functions | / 1 /<br>17  |
| Diperating mode                                       | / ۱ ۱۸<br>۱۵ |
| Monitoring of wearing parts                           | ۱۵ ۱۵<br>۱۵  |
| Keyboard lock                                         | ۱9 ۱۹<br>∩د  |
| Reckaround illumination                               | 2020<br>مر   |
| Correction factor for the powder output               | 20           |
| Commissioning                                         | 23           |
| Preparation for start-un                              |              |
| Rasic conditions                                      | ∠ວ<br>?ຊ     |
| Mounting instructions                                 | ∠ວ<br>?ຊ     |
| Connection instructions                               | 23           |
| Initial start-up                                      | 27           |
| System parameters                                     | 27           |
| Entering the system parameters                        | 27<br>27     |
| Operation                                             |              |
|                                                       |              |

# Gema

| Select predefined operating mode (Preset mode)          | . 31 |
|---------------------------------------------------------|------|
| Starting the user-defined operating mode (Program mode) | . 31 |
| Setting powder output and powder cloud                  | . 32 |
| Setting the electrode rinsing air                       | . 33 |
| Correction values                                       | . 33 |
| Entering the correction values                          | . 33 |
| Powder output/powder hose correction                    | . 34 |
| Correction factor - diagram                             | . 36 |
| Cleaning mode                                           | . 37 |
| Activating the cleaning function                        | . 37 |
| Monitoring of wearing parts and trigger counter         | . 38 |
| Trigger counter                                         | . 38 |
| View remaining service life                             | . 39 |
| Deactivation of wearing part monitoring                 | . 40 |
| Setting the background illumination                     | . 40 |
| Activate/deactivate the keyboard lock                   | . 41 |
| Checking the software version                           | . 41 |
| RAM Reset                                               | . 41 |
| Shutdown                                                | . 42 |
| If in disuse for several days                           | . 42 |
|                                                         |      |

### CAN bus

43

47

51

| Hardware                                         | 43  |
|--------------------------------------------------|-----|
| CAN bus cable - plug assignment                  | 44  |
| System release in network operation              | 44  |
| Determining user address (Node-ID) and Baud rate | .44 |

### Fault remedying

| Error diagnosis of the software |  |
|---------------------------------|--|
| General information             |  |
| Help codes                      |  |
| Help codes list                 |  |
| Appearance of errors            |  |

### Spare parts list

| Ordering spare parts                           | . 51 |
|------------------------------------------------|------|
| OptiStar CG08(-C) Gun control unit             | . 52 |
| OptiStar CG08(-C) – Front plate and power pack | . 53 |
| OptiStar CG08(-C) – Rückwand innen             | . 54 |
| OptiStar CG08(-C) connections                  | . 55 |

# **General safety regulations**

This chapter sets out the fundamental safety regulations that must be followed by the user and third parties using the OptiStar CG08(-C) Gun control unit.

These safety regulations must be read and understood before the OptiStar CG08(-C) is put into operation.

# Safety symbols (pictograms)

The following warnings with their meanings can be found in the Gema Switzerland operating instructions. The general safety precautions must also be followed as well as the regulations in the operating instructions.

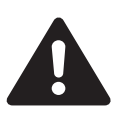

#### DANGER!

Danger due to electrically live or moving parts. Possible consequences: death or serious injury

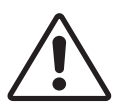

#### WARNING!

Improper use of the equipment could damage the machine or cause it to malfunction. Possible consequences: minor injuries or damage to equipment

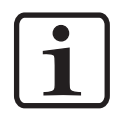

#### **INFORMATION!**

Useful tips and other information

# **Proper use**

- 1. The OptiStar CG08(-C) is built to the latest specification and conforms to the recognized technical safety regulations and is designed for the normal application of powder coating.
- Any other use is considered non-compliant. The manufacturer shall not be liable for damage resulting from such use; the user bears sole responsibility for such actions. Gema Switzerland GmbH must be consulted prior to any use of the OptiStar CG08(-C) for any purposes or substances other than those indicated in our guidelines.

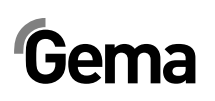

- Observance of the operating, service and maintenance instructions specified by the manufacturer is also part of conformity of use. The OptiStar CG08(-C) should only be used, maintained and started up by trained personnel, who are informed about and are familiar with the possible hazards involved.
- Start-up (i.e. the execution of intended operational tasks) is forbidden until it has been established that the OptiStar CG08(-C) has been set up and wired according to the guidelines for machinery (2006/42 EC). EN 60204-1 (machine safety) must also be observed.
- 5. Unauthorized modifications to the OptiStar CG08(-C) exempt the manufacturer from any liability from resulting damage.
- 6. The relevant accident prevention regulations, as well as other generally recognized safety regulations, occupational health and structural regulations are to be observed.
- 7. Furthermore, the country-specific safety regulations also must be observed.

# **Product-specific safety measures**

- Installation work performed by the customer must be carried out according to local regulations.
- All components must be grounded according to the local regulations before start-up.

### **OptiStar CG08 Gun control unit**

The OptiStar CG08(-C) Gun control unit is a constituent part of the equipment and is therefore integrated in the system's safety concept.

If it is to be used in a manner outside the scope of the safety concept, then corresponding measures must be taken.

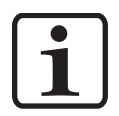

#### NOTE:

For further security information, see the more detailed Gema safety regulations!

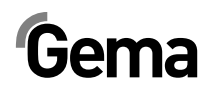

# About this manual

# **General information**

This operating manual contains all the important information you require for the working with the OptiStar CG08(-C) Gun control unit. It will safely guide you through the start-up process and give you references and tips for the optimal use of your new powder coating system.

Information about the functional mode of the individual system components - booth, gun and powder injector - should be referenced in the respective enclosed documents.

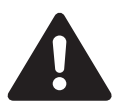

#### DANGER:

#### Working without operating instructions

Working without operating instructions or with individual pages from the operating instructions may result in damage to property and personal injury if relevant safety information is not observed.

- Before working with the device, organize the required documents and read the section "Safety regulations".
- Work should only be carried out in accordance with the instructions of the relevant documents.
- Always work with the complete original document.

# Software version

This document describes the operation of the OptiStar CG08(-C) Gun control unit with software version starting from 2.00 (see also "Software version request")!

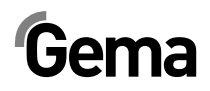

# **Product description**

# **Field of application**

The OptiStar CG08(-C) Gun control unit is designed exclusively for controlling the Gema powder coating guns (see also in chapter "Technical data").

Any other use is considered non-compliant. The manufacturer is not responsible for any incorrect use and the risks associated with such actions are assumed by the user alone!

For a better understanding of the interrelationships in powder coating, it is recommended that the operating instructions for all other components be read as well, so as to be familiar with their functions too!

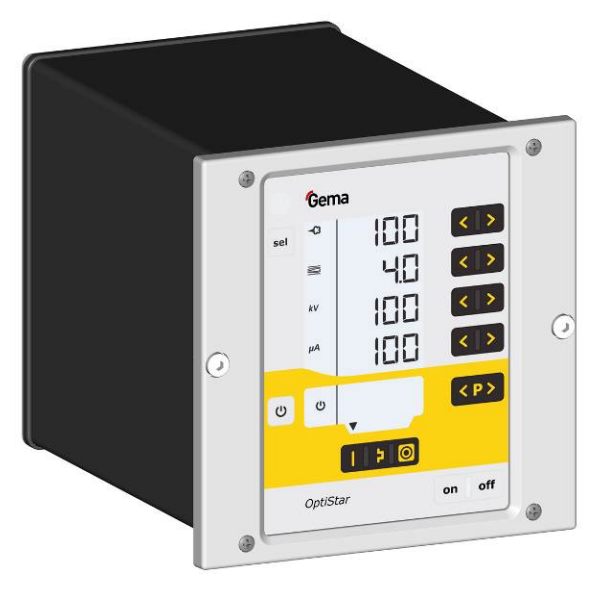

OptiStar CG08(-C) Gun control unit

#### Reasonably foreseeable misuse

- Operation without the proper training
- Use with insufficient compressed air quality and grounding
- Use in connection with unauthorized coating devices or components

# **Technical data**

## **OptiStar CG08 - versions**

| OptiStar | CAN bus |  |
|----------|---------|--|
| CG08     | no      |  |
| CG08-C   | yes     |  |

The equipment designation is indicated on the type plate.

### **Connectable guns**

| OptiStar CG08 | connectable |  |
|---------------|-------------|--|
| OptiGun GA03  | yes         |  |

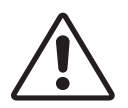

WARNING:

The OptiStar CG08(-C) gun control unit may only be used with the specified gun types!

### **Electrical data**

| OptiStar CG08                       |                                           |  |
|-------------------------------------|-------------------------------------------|--|
| Nominal input voltage               | 100-240 VAC                               |  |
| Frequency                           | 50-60 Hz                                  |  |
| Connected load                      | 40 VA                                     |  |
| Nominal output voltage (to the gun) | 12 V                                      |  |
| Nominal output current (to the gun) | 1.2 A                                     |  |
| Protection type                     | IP54                                      |  |
| Temperature range                   | 0 °C - +40 °C<br>(+32 °F - +104 °F)       |  |
| Max. surface temperature            | 85 °C (+185 °F)                           |  |
| Approvals                           | CE0102 Ex II 3 (2) D<br>PTB11 ATEX 5007-2 |  |

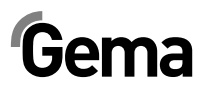

## Pneumatic data

| OptiStar CG08                                           |                               |
|---------------------------------------------------------|-------------------------------|
| Compressed air connection                               | Quick coupling                |
| Input pressure (must be set in the system parameter P2) | 5.5 bar<br>6.0 bar<br>6.5 bar |
| Max. input pressure                                     | 10 bar / 145 psi              |
| Min. input pressure (while unit in operation)           | 5.5 bar / 80 psi              |
| Max. water vapor content of the compressed air          | 1.3 g/m³                      |
| Max. oil vapor content of the compressed air            | 0.1 mg/m³                     |

## Dimensions

| OptiStar CG08 |                |
|---------------|----------------|
| Width         | 173 mm         |
| Depth         | 250 mm         |
| Height        | 177 mm         |
| Weight        | approx. 3.7 kg |

# Powder output (guide values)

#### General conditions for the OptiFlow Injector

| Powder type            | Epoxy/polyester                  |  |  |
|------------------------|----------------------------------|--|--|
| Powder hose length (m) | 12                               |  |  |
| Powder hose Ø (mm)     | 11                               |  |  |
| Power hose type        | POE with guide strips            |  |  |
| Input pressure (bar)   | 5.5                              |  |  |
| Correction value C0    | Powder output zeroing adjustment |  |  |

### Guide values for OptiStar CG08 with OptiFlow Injector IG06

All values in these tables are guide values. Differing environmental conditions, wear and different powder types can affect the table values.

| Total air 🗮                                           |                              | 3 Nm³/h | 4 Nm³/h | 5 Nm³/h |
|-------------------------------------------------------|------------------------------|---------|---------|---------|
|                                                       | Powder output ( <b>g/min</b> |         | g/min)  |         |
| Powder output <table-cell-rows> (%)</table-cell-rows> | 20                           | 60      | 70      | 80      |
|                                                       | 40                           | 115     | 140     | 160     |
|                                                       | 60                           | 175     | 210     | 220     |
|                                                       | 80                           | 220     | 260     | 270     |
|                                                       | 100                          | 250     | 300     | 310     |

# Air flow rates

The total air consists of conveying air and supplementary air, in relation to the selected powder quantity (in %). As a result the total air volume is maintained constant.

| OptiStar CG08                   |             |
|---------------------------------|-------------|
| Conveying air flow rate         | 0-5.4 Nm³/h |
| Supplementary air flow rate     | 0-4.5 Nm³/h |
| Electrode rinsing air flow rate | 0-3.0 Nm³/h |

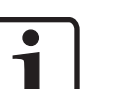

#### NOTE:

The total air consumption for the device is determined based on the 3 configured air values.

These values apply for an internal control pressure of 5.5 bar!

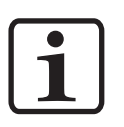

#### NOTE:

The max. total air consumption during the coating operation is  $< 5.5 \text{ Nm}^3/h$ :

- ► Total air = 5 Nm<sup>3</sup>/h (Conveying air + Supplementary air)
- Electrode rinsing air = 0.1 Nm<sup>3</sup>/h (flat jet nozzle)

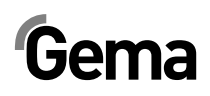

# **Design and function**

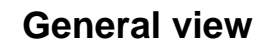

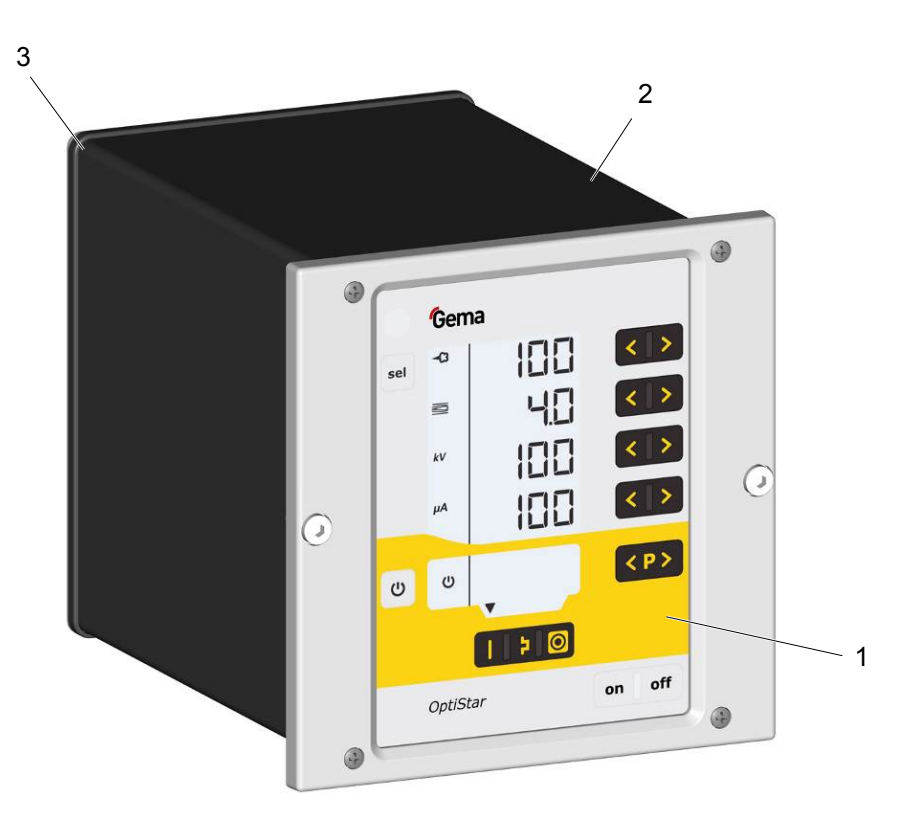

- 1 Front plate with control and display elements
- 3 Back panel with interfaces

2 Enclosure

## **Operating elements**

### Display and input buttons

#### NOTE:

For easier operation of the control unit, the preset and actual values are distributed across several levels. The "sel" key is used to switch between the levels. If no controls are used within 6 s, the device automatically returns to level 1.

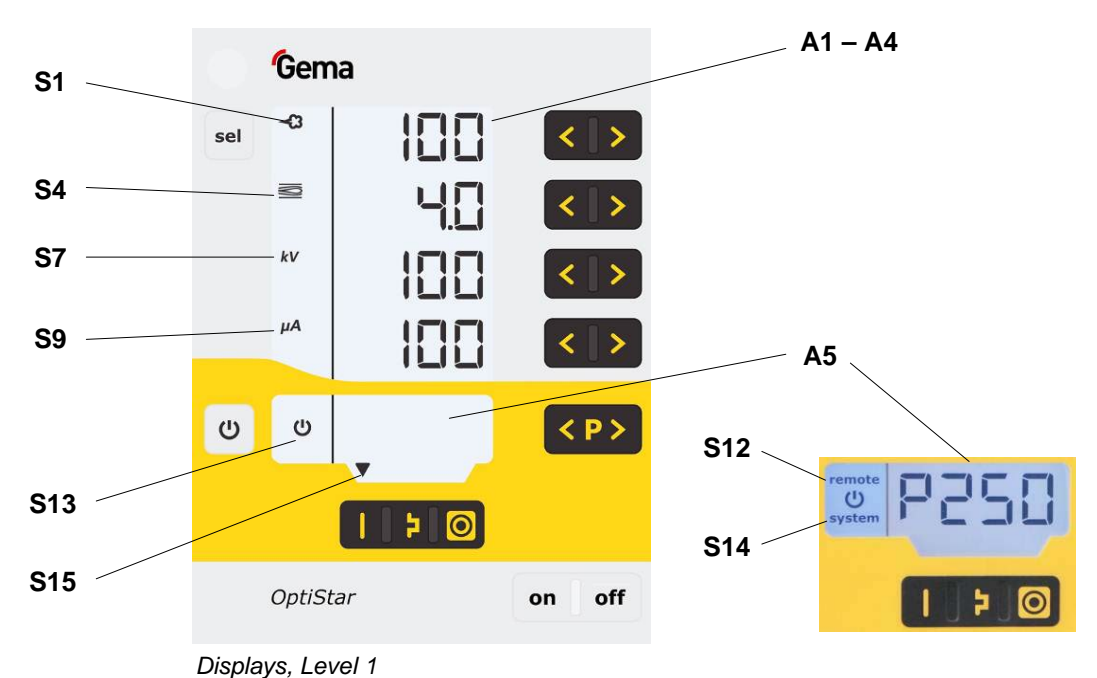

| )isplays, | Level | 1 |
|-----------|-------|---|
|-----------|-------|---|

| Designation | Function                                                                             |  |
|-------------|--------------------------------------------------------------------------------------|--|
| A1-A4       | Display of actual values, desired values and system parameters                       |  |
|             | Flashes when the possible range is exceeded.                                         |  |
| A5          | Display of program numbers, error diagnosis codes and status information             |  |
| S1          | Powder output (display in %)                                                         |  |
| S4          | Total air volume (display in Nm³/h)                                                  |  |
| S7          | High voltage (display in kV)                                                         |  |
| S9          | Spraying current (display in µA)                                                     |  |
|             | Remote operation mode, no local operation possible                                   |  |
| S12 remote  | Remote operation mode is used as keyboard lock, reduced operation is possible        |  |
| S13         | Gun release                                                                          |  |
| S14 system  | System release in network operation                                                  |  |
| S15         | Display of predefined operating modes or display of<br>cleaning mode during cleaning |  |

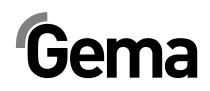

V 12/13

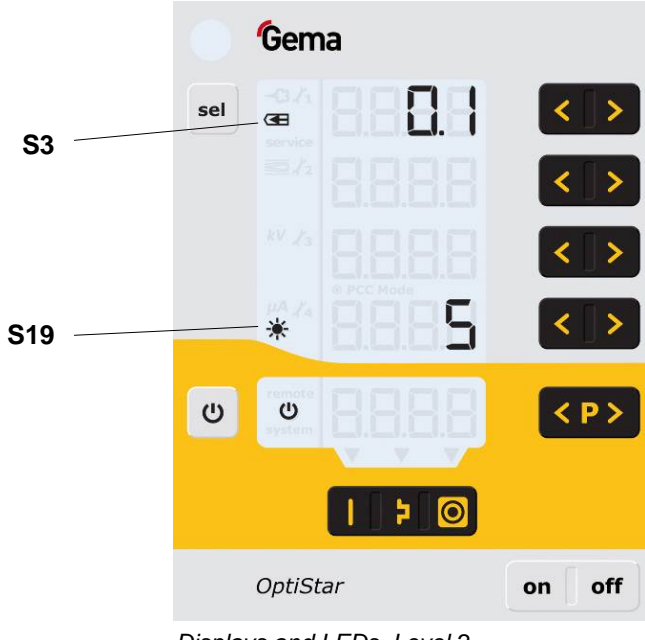

Displays and LEDs, Level 2

| Designation | Function                                              |  |
|-------------|-------------------------------------------------------|--|
| S3          | Electrode rinsing air (display in Nm <sup>3</sup> /h) |  |
| S19         | Display illumination (0-8)                            |  |

#### Gema T1 / T2 -03 **T9** – < > sel T3/T4 4[] < > kV T5 / T6 < > μA < > T7 / T8 T12 -<P> -CU ሮ T10/T11 20 OptiStar off on T16/T17 T13 T14 T15

# Input keys and switches

Input keys and switches

| Designation | Function                                                         |  |
|-------------|------------------------------------------------------------------|--|
| T1-T8       | Input keys for desired values and system parameters              |  |
| T9 (Select) | Switch between display levels                                    |  |
| T10-T11     | Program change                                                   |  |
|             | Gun release                                                      |  |
| T12         | Switchover to system parameter mode (Press for at least 5 secs.) |  |
| T13         | Preset mode for flat parts (fixed values)                        |  |
| T14         | Preset mode for complex parts with depressions (fixed values)    |  |
| T15         | Preset mode for overcoating parts already coated (fixed values)  |  |
| T16/T17     | Power switch On/Off                                              |  |

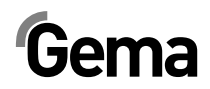

## Connections

### Compressed air hoses / cables

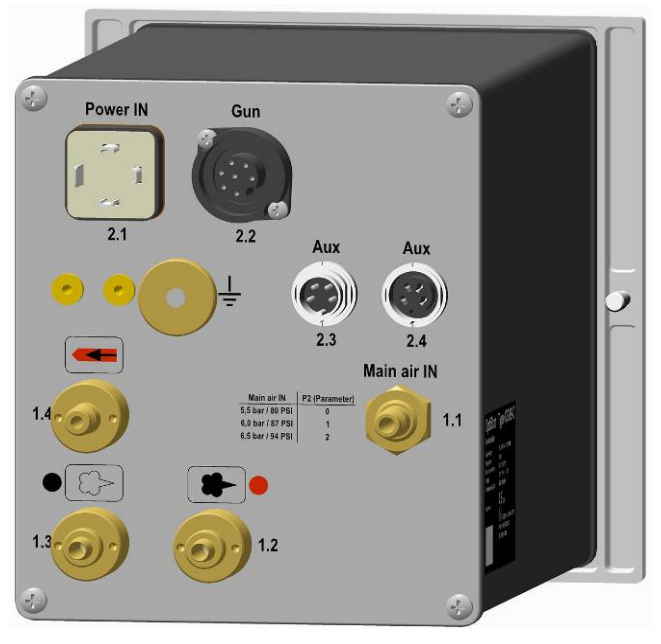

OptiStar CG08-C – Connections - Compressed air hoses / cables

| Connection      | Description                           |  |
|-----------------|---------------------------------------|--|
| 1.1 Main air IN | Compressed air connection             |  |
| 2.1 Power IN    | Mains cable connection                |  |
| 2.2 Gun         | Gun cable connection                  |  |
| 2.3 Aux         | CAN bus connection (IN)               |  |
| 2.4 Aux         | CAN bus connection (OUT)              |  |
| 1.4             | Electrode rinsing air connection      |  |
| 1.3             | Supplementary air connection          |  |
| 1.2             | Conveying air connection              |  |
|                 | Grounding connection $\frac{\bot}{=}$ |  |

# Gema

## **Power IN**

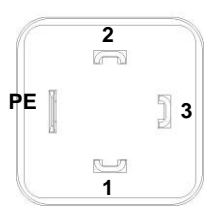

#### Gun

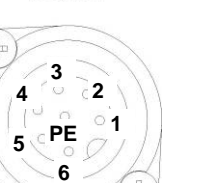

# **Power IN connection**

**Pin assignment** 

- 1 Neutral conductor (power supply)
- 2 Phase (100-240 VAC)
- 3 System input ON/OFF (100-240 VAC)
- ΡE Grounding PE

### Gun connection

- 1 Ground
- 2 Remote control 1 (GM03)
- 3 Ground
- 4 Trigger
- 5 Remote control 2 (GM03)
- 6 Oscillator
- 7 Grounding PE

Ground

24 VDC

CAN high

CAN low

Enclosure - shield

1

2 3

4

# CG08-C pin assignment

CAN IN plug with 4 pins (2.3 Aux)

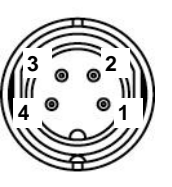

2.3

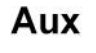

### CAN OUT socket with 4 pins (2.4 Aux)

- Ground 1
- 24 VDC 2
  - 3 CAN high
  - 4 CAN low Enclosure - shield

# Scope of delivery

2.4

- Mains cable
- Quick start instructions and operating manual

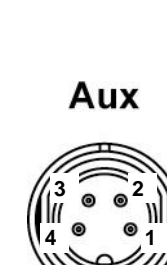

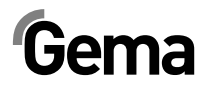

# **Typical properties – Characteristics of the functions**

### **Operating modes**

The OptiStar CG08(-C) gun control unit has two operating modes.

### Predefined operating mode (Preset mode)

The OptiStar CG08(-C) gun control unit has three preset application modes:

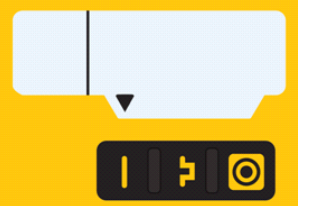

Application mode for flat parts

This application mode is suitable for the coating of simple, flat workpieces without larger cavities.

Application mode for complex parts

This application mode is suitable for the coating of threedimensional workpieces with complex shapes (e.g. profiles).

Application mode for recoating parts already coated 🧕

This application mode is suitable for the overcoating of workpieces which are already coated.

In this operating modes, current  $(\mu A)$  and high voltage (kV) are preset, while powder and air volumes can be set and stored for each application mode.

### Adjustable operating mode (Program mode)

In this operating mode, 250 individually definable programs (P001-P250) are available. These programs are automatically saved and can be recalled again as the application requires.

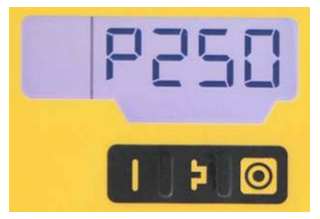

The values for current, high voltage, powder output, total air and electrode rinsing air can be set as needed for a given application.

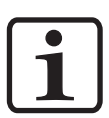

#### NOTE:

The settings defined in the 250 programs and 3 application modes are automatically stored, without confirmation!

### Precise Control of spraying Current (PCC Mode)

For coating components with both complex and simple geometries, a spraying current of below 10  $\mu$ A can be selected to prevent unintended overcoating on the simpler surfaces. This is especially important in combination with high loading powders (such as metallic). The controller automatically switches into "PCC mode". This allows for very fast yet highly precise control. The high voltage and spray current values and their symbols are depicted in red:

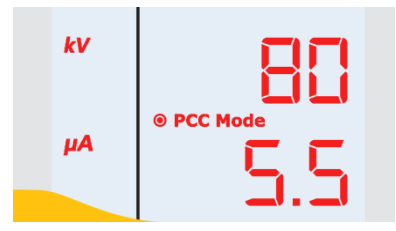

### **Rinsing mode**

The PowerClean mode is used to blow powder accumulations and moisture out of the powder hose, injector, and gun using compressed air.

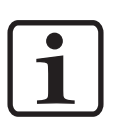

#### NOTE:

The rinsing mode can only be activated from standby mode, namely by pressing the corresponding keys on the gun control unit or also by an optional bus connection such as CAN bus.

The rinsing mode is signalized by a circling LCD segment on the display:

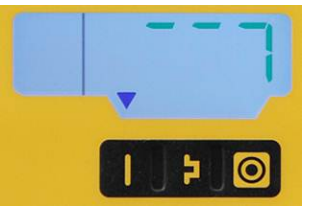

The actual rinsing procedure is started and stopped by the superordinated control unit.

Once the rinsing mode is quit, the unit automatically returns to the last program.

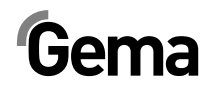

# Monitoring of wearing parts

Wearing parts have a limited service life. The OptiStar CG08(-C) gun control unit offers functionality to monitor the service life of up to four wearing parts using a reverse counter:

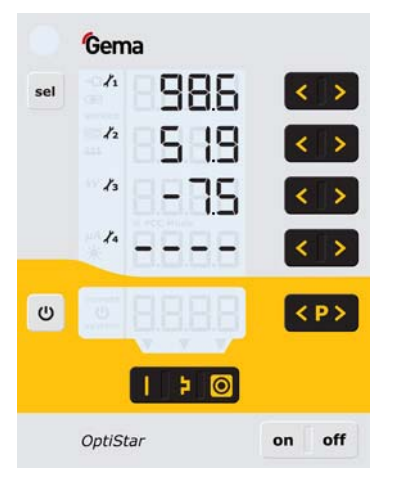

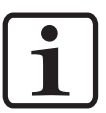

#### NOTE:

The order of wearing parts to be monitored as well as the service life can be set as needed by the operator.

Example table:

| No. | Wearing part        |  |
|-----|---------------------|--|
| 1   | Insert sleeve       |  |
| 2   | Powder hose         |  |
| 3   | Electrode holder    |  |
| 4   | Pulverizing element |  |

To better explain this function, a few terms relevant to this process must first be explained:

| Service life              | Operating time after which wearing parts should be replaced (defined by the operator).                  |  |
|---------------------------|----------------------------------------------------------------------------------------------------|--|
| Minus days                | Number of hours past the selected service life that the wearing part has continued to be used.          |  |
| Operating life            | Effective time during which the wearing part was<br>in operation = service life plus minus days, if any |  |
| Remaining<br>service life | displayed value (where not in the minus range)                                                          |  |

- The service life monitoring can be activated/deactivated for each wearing part (see also "Initial start-up - Monitoring of wearing parts")
- By default all monitoring is deactivated and must be activated by the operator
- Query the remaining service life
- Reset the operating time
- Unit used for display of service life / operating time: 1 day (x.x), range: 0.1 500 days

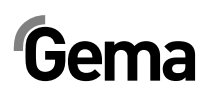

# **Keyboard lock**

The OptiStar CG08(-C) gun control unit has a keyboard lock to prevent modification of individual parameter values kV,  $\mu$ A etc.) within the operating modes (Program and Preset). Following is not affected by the keyboard lock:

- Program selection
- Display of desired values of the current program
- Displaying the actual values
- Error acknowledgement

An active keyboard lock is indicated by a blinking of the **remote** display. (see also "Initial start-up - Activate/deactivate the keyboard lock")

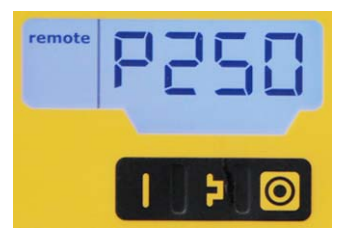

The keyboard lock status remains stored, when switching the equipment off and on. The keyboard lock is cancelled if a RAM reset is performed. On the OptiStar CG08(-C) gun control unit (automatic device), an external interlocking by remote input can also take place. These two locking features are independent, which means, if the local interlocking is deactivated, the external interlocking remains activated and vice versa.

### **Background illumination**

#### Brightness 🔆

8 different brightness settings are available for the display. The setting remains in place when the machine is switched on/off.

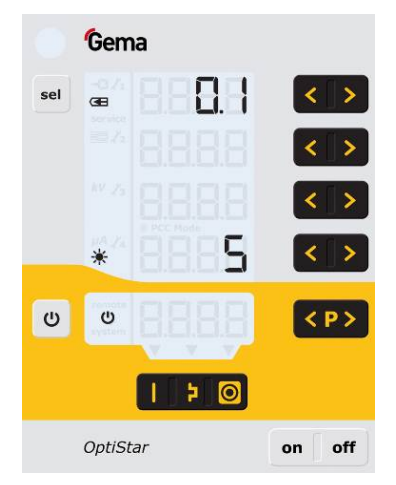

#### Auto Power Save mode

If no powder is being applied, then the background lighting turns off automatically 5 minutes after a button has been pressed last time.

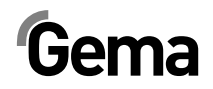

## Correction factor for the powder output

The OptiStar CG08(-C) gun control unit enables a zeroing out of the powder output. This allows for compensation to different powder hose lengths connecting to the pistol.

The correction factor C0 can be selected such that no powder is output when the powder share is reduced to 0%. (see also "Initial start-up - Setting correction factor for powder output")

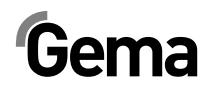

# Commissioning

# **Preparation for start-up**

### **Basic conditions**

When starting up the OptiStar CG08(-C) gun control unit, the following general conditions impacting the coating results must be taken into consideration:

- Gun control unit correctly connected
- Gun correctly connected
- Corresponding power and compressed air supply available
- Powder preparation and powder quality

# **Mounting instructions**

The OptiStar CG08(-C) gun control unit is mounted into place using 2xM6 screws on the front side.

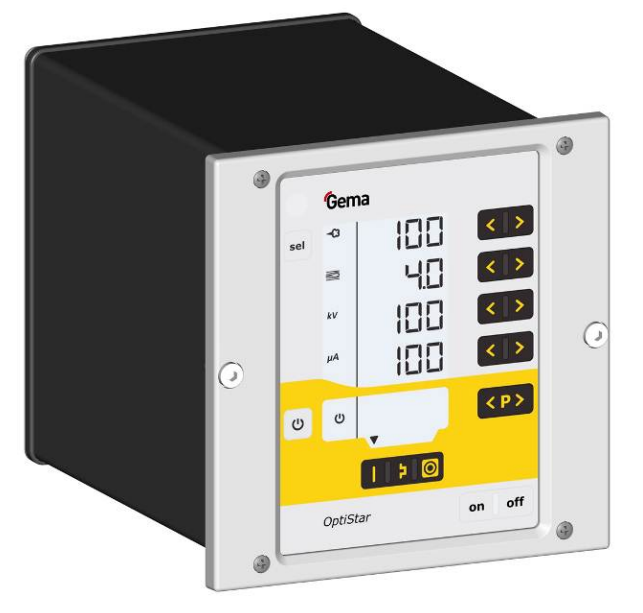

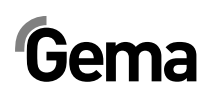

# **Connection instructions**

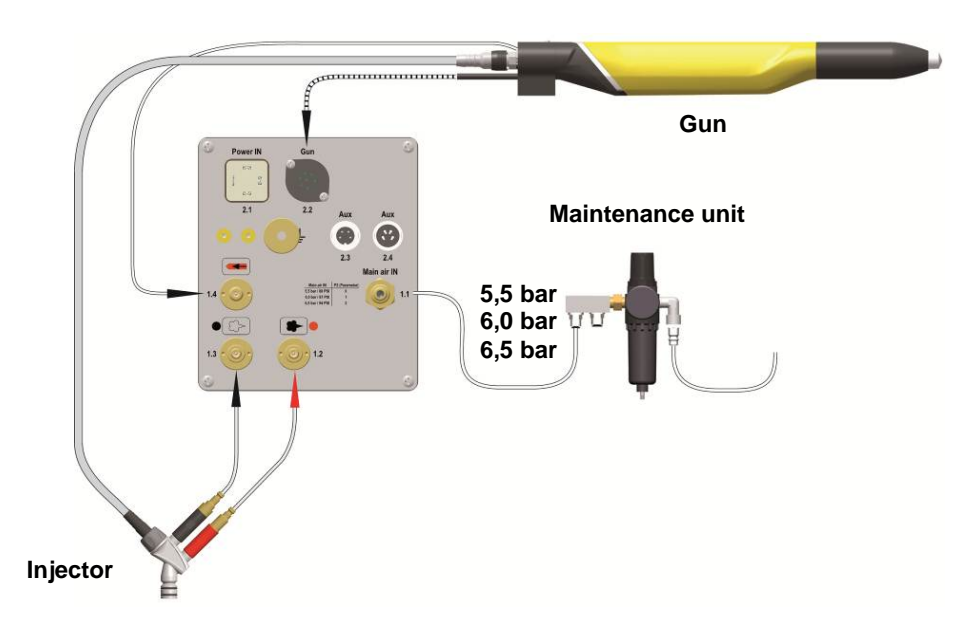

Connection instructions - overview

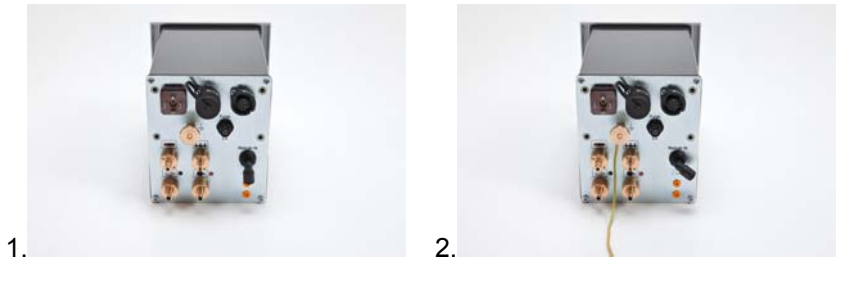

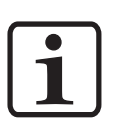

#### NOTE:

Use clamp to connect grounding cable to the cabin or the suspension arrangement. Check ground connections with Ohm meter and ensure 1 MOhm or less!

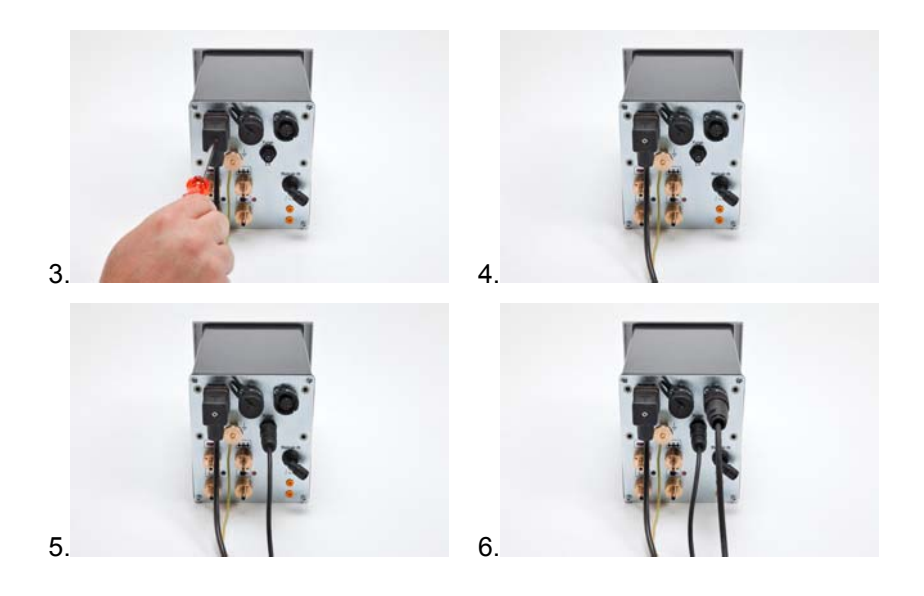

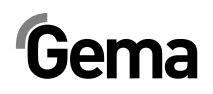

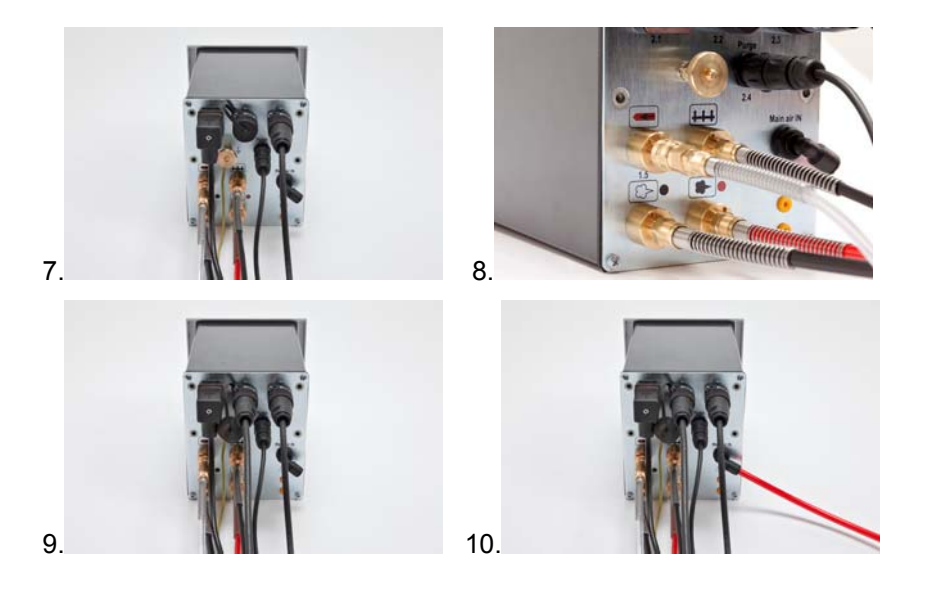

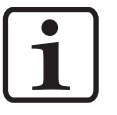

NOTE: The compressed air must be free of oil and water!

# **Initial start-up**

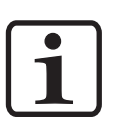

NOTE: The gun control unit always starts up to the last configured settings.

# **System parameters**

The OptiStar CG08(-C) Gun control unit is configured by using the system parameters. This configuration will be saved in the equipment memory. These values can be adjusted and requested manually or by remote interface (CAN).

### Entering the system parameters

V 12/13

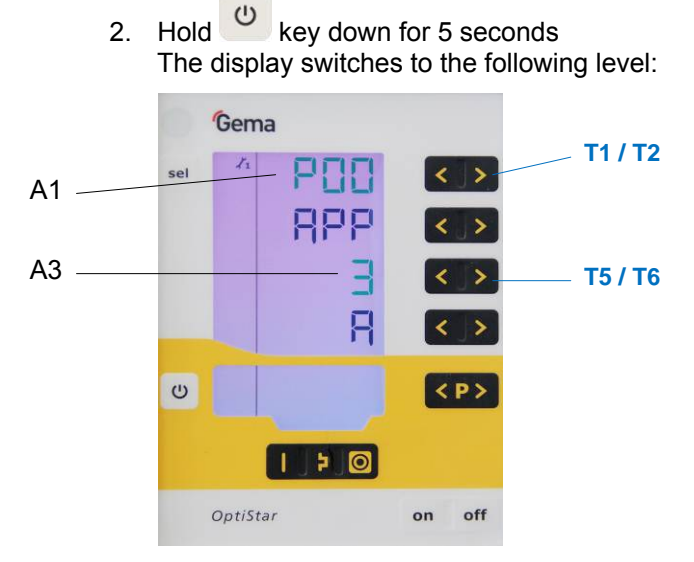

corresponding display A3

1. Turn on the gun control unit with the  $\mathbf{ON}$  key

- The system parameter number is shown in the display A1 with a P placed in front
- Set the corresponding system parameter value with the T5 or T6 key. The value of the adjusted system parameter appears on
- 5. Browse to the next or previous system parameter with the T1 or T2 key

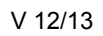

# Gema

| No.              | Description          |                                    | Values                                       | Display |
|------------------|----------------------|------------------------------------|----------------------------------------------|---------|
|                  | 0:                   | Fluidizing device<br>Type F (CG13) | F                                            |         |
|                  |                      | 1:                                 | Box device with<br>vibrator Type B<br>(CG13) | В       |
|                  |                      | 2:                                 | Stirrer device Type S (CG13)                 | S       |
| P0 <sup>1)</sup> | Device type          | 3:                                 | Automatic device<br>(CG08/C)                 | A       |
|                  |                      | 4:                                 | Manual device with fluidization (CG13)       | S Fd    |
|                  |                      | 5:                                 | Application pump<br>(CG11-P)                 | Р       |
|                  |                      | 6:                                 | Application pump +<br>CAN-Bus (CG12-CP)      | CP      |
|                  |                      | 0:                                 | P in = 5.5 bar                               | 5.5     |
| P2               | Input pressure       | 1:                                 | P in = 6 bar                                 | 6.0     |
|                  |                      | 2:                                 | P in = 6.5 bar                               | 6.5     |
|                  | Unit of              | <b>0</b> :                         | Nm³/h                                        |         |
| P3               | measurement<br>(air) | 1:                                 | scfm                                         |         |
|                  |                      | 0:                                 | Deactivated                                  | OFF     |
| P4               | Interface type       | 1:                                 | Automatic recognition                        | Auto    |
|                  |                      | 0:                                 | 20 kBit/s                                    | 20      |
|                  |                      | 1:                                 | 50 kBit/s                                    | 50      |
|                  |                      | 2:                                 | 100 kBit/s                                   | 100     |
| D5               | CAN Roud rate        | 3:                                 | 125 kBit/s                                   | 125     |
| FU               | CAN Bauu Tale        | 4:                                 | 250 kBit/s                                   | 250     |
|                  |                      | 5:                                 | 500 kBit/s                                   | 500     |
|                  |                      | 6:                                 | 800 kBit/s                                   | 800     |
|                  |                      | 7:                                 | 1 MBit/s                                     | 1000    |
| P6               | CAN Node ID          | <b>1</b> -1                        | 27                                           |         |
| P7               | Reserve              |                                    |                                              |         |
| P8               | Reserve              |                                    |                                              |         |
| P9               | Reserve              |                                    |                                              |         |
| P10              | Log level            | 0, 1                               | , <b>2</b> , 3, 4, 5                         | LoG     |

6. Select parameter values according to the following table

<sup>1)</sup> is not overwritten, if a Memory Reset is performed

Default values are marked by **bold** print.

7. Press key to quit the system parameter mode The display switches to the standard level

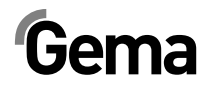

#### System parameter P00

If the OptiStar CG08(-C) gun control unit is equipped with the CAN busoption, this device type is recognized automatically. The system parameter P00 is set to **3** when device is starting.

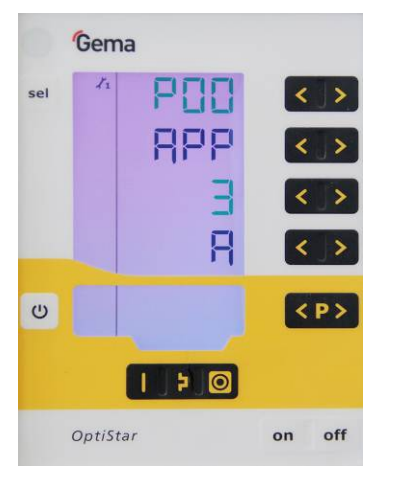

#### NOTE:

A wrong parameterization leads to various malfunctions!

► The system parameter P00 must be set to 3 (Automatic device)!

#### System parameter P03

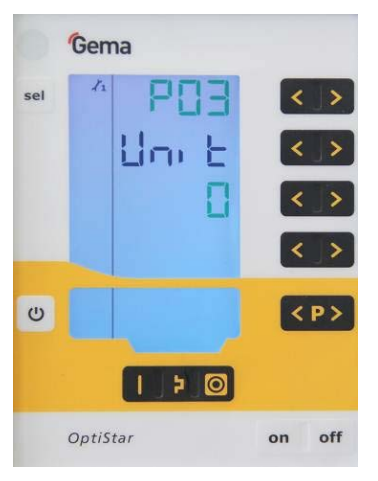

This parameter is used to determine the measuring unit for all airs (total air and electrode rinsing air). If the parameter is set to **1** (**scfm**), then all air values are shown in this measuring unit. These lines are displayed in **blue**.

1

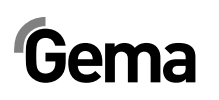

#### System parameter P10

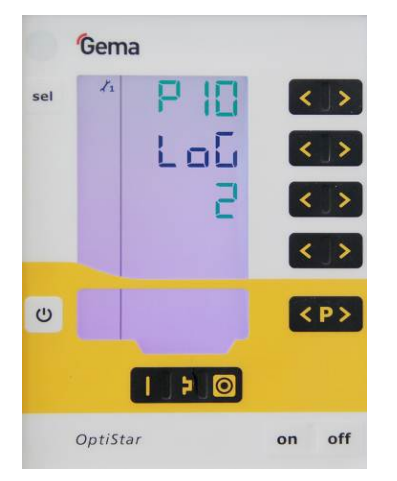

The device can export log reports of the program run to an SD card for test purposes and for finding defects.

If an SD card is inserted during the switching on procedure, the log messages are also recorded onto the SD card. The data are record in the MESSAGES.LOG file in the root directory. Once this file reaches a size of 32 MB, it is renamed as MESSAGES.1 and a new MESSAGES.LOG file is then created.

| Parameter value | Level of detail of reports |  |
|-----------------|----------------------------|--|
| 0               | no messages                |  |
| 1               | few details                |  |
|                 |                            |  |
| 5               | all messages               |  |

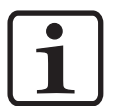

#### NOTE:

Real time timings can be impaired from a level of detail of 4.

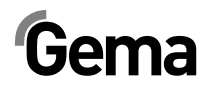

# Operation

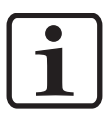

#### NOTE:

During the initial commissioning of the device, it is recommended that the functional check be performed without powder!

### Select predefined operating mode (Preset mode)

- 1. Turn on the gun control unit with the **ON** key
- 2. Press the corresponding application key the arrow above the pressed key is switched on

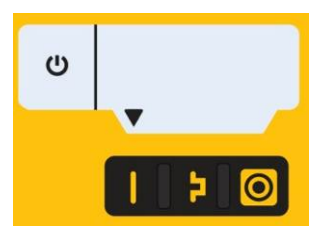

The pre-defined application modes have preset values for high voltage and spray current:

| Application mode | Preset µA | Preset kV |
|------------------|-----------|-----------|
| (flat parts)     | 100       | 100       |
| (complex parts)  | 22        | 100       |
| (overcoated)     | 10        | 100       |

3. The air values for total air, powder output and electrode rinsing air can be individually defined and are saved in the programs.

# Starting the user-defined operating mode (Program mode)

1. Turn on the gun control unit with the ON key

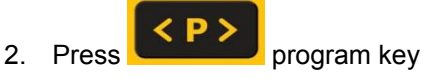

3. Select desired program (001-250)

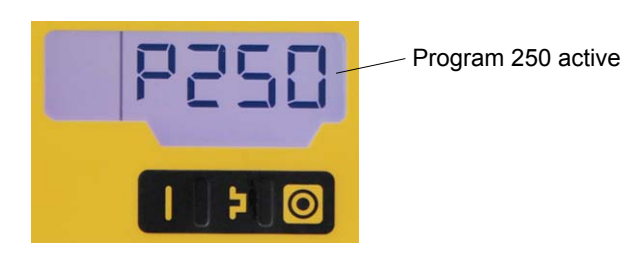

4. Change coating parameters as required

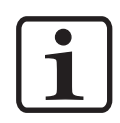

#### NOTE:

Programs 001-250 are preset at the factory but can be modified at any time, after which they are automatically stored.

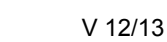

# Gema

| Description             | Presetting |
|-------------------------|------------|
| Powder output 🗝         | 0 %        |
| Total air 📼             | 0 Nm³/h    |
| High voltage kv         | 0 kV       |
| Spray current PA        | 0 μΑ       |
| Electrode rinsing air < | 0.1 Nm³/h  |

## Setting powder output and powder cloud

The powder output depends on the selected powder output (in %) and the selected total air volume.

#### Setting the total air volume

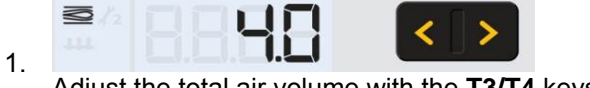

Adjust the total air volume with the **T3/T4** keys (see also the gun / injector operating manual)

- Adjust the total air volume according to the corresponding coating requests

#### Setting the powder output

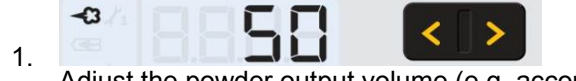

Adjust the powder output volume (e.g. according to the desired coating thickness)

Factory default setting of 50% is recommended for initial operation. The total air volume is thereby kept constant automatically by the control unit.

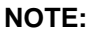

As a factory default value, a powder rate of 50% and a total air volume of 4 Nm<sup>3</sup>/h are recommended.

By inserting values, which the equipment cannot execute, the operator is made aware by flashing of the appropriate display and a temporary out of range message!

- 2. Check fluidization of the powder in the powder container
- 3. Point the gun into the booth, press the gun trigger and visually check the powder output

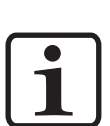

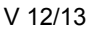

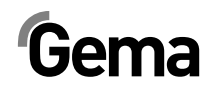

## Setting the electrode rinsing air

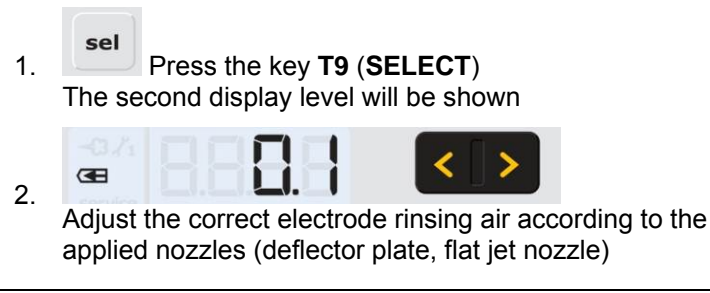

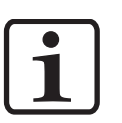

#### NOTE:

By using flat jet nozzles, the factory default value is approx. 0.3 Nm<sup>3</sup>/h, by using round jet nozzles with air-rinsed deflector plates, the factory default value is approx. 0.5 Nm<sup>3</sup>/h!

3. If in this display level is no operation for 3 seconds, the first display level is switched over independently

# **Correction values**

The OptiStar OptiStar CG08(-C) Gun control unit can be adapted with the correction values optimally to local conditions (e.g. the adjustment of different powder outputs in the plant).

### Entering the correction values

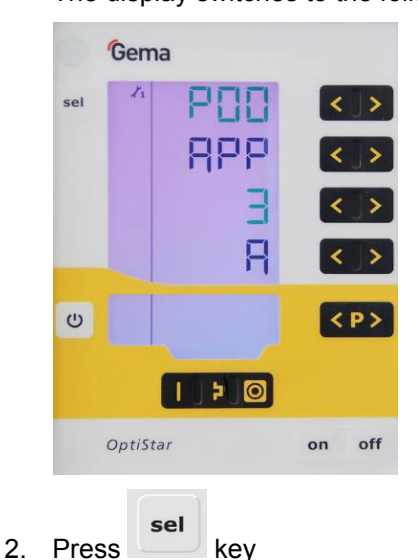

1. Hold <sup>(U)</sup> key down for 5 seconds The display switches to the following level:

The display switches to the following level:

# Gema

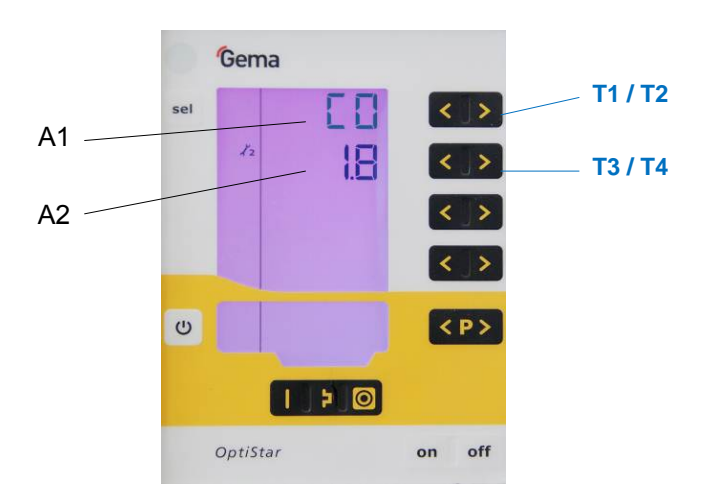

- 3. The correction factor number is shown in the display **A1** with a **C** placed in front
- Set the corresponding correction value with the T3 or T4 key. The value of the adjusted correction factor appears on corresponding display A2
- Browse to the next or previous correction factor with the T1 or T2 key

| Corr<br>value | Description                      | Range <sup>2)</sup> | Default<br>value  |
|---------------|----------------------------------|---------------------|-------------------|
| C0            | Powder output (dm³/h)            | 50-30               | 1.8 <sup>1)</sup> |
| C1            | Powder hose correction value (%) | 40-100              | 100               |
| C2            | Daily correction value (%)       | 50-150              | 100               |

6. Select correction values according to the following table

1) Any value correction is set to its default value if the default value changes when the P00 device type is changed.

 A correction value is set to its default value if it is outside of the value range after the P00 device type has been changed.

7. Press wkey

Display returns to the first level display.

### Powder output/powder hose correction

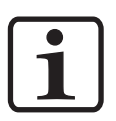

#### NOTE:

# The settings in the following example are carried out for each gun individually!

Powder output corrections are made at the first start-up, after a service work, after the solution of application problems, or by using different hose diameters!

It is recommended to create a table with input fields (see "Example table for powder output/powder hose correction"), so that, if a possible system reset takes place, an access to these data can take place.

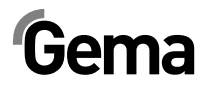

#### Procedure (powder output correction)

- 1. Set the total air to **4.0** (Nm<sup>3</sup>/h) on the **A2** display. Set the powder output to **00** (%) on the **A1** display
- 2. To enter the system parameter mode, press the key **T12** longer than 5 seconds.

#### sel

 Press key The display switches to the correction factors level: The correction factor number is shown in the display A1 with a C placed in front

- 4. Check the correction value for minimum powder output **C0** on the **A2** display, and set it to **20** (ms) with the keys **T3/T4**, if necessary.
- 5. Check the correction value for maximum powder output C1 on the A2 display, and set it to 100 (%), if necessary.

For the next steps a measuring bag is necessary, for weighing the powder output. Do not forget to note the dead weight of the measuring bag.

- 6. Put the measuring bag over the gun nozzle and fasten it. Switch on the gun for 60 seconds
- After this time has elapsed, switch off the gun, remove the measuring bag and weigh it. The powder output should be between 10-15 gr
- 8. If no powder is expelled from the gun, return to the system parameter mode and increase the minimum powder output value **C0** (range **0-50** ms)
- 9. If too much powder is expelled from the gun, return to the system parameter mode and decrease the minimum powder output value **C0** (range **0-50** ms)
- Repeat steps 6 and 7, until the powder output amounts to 10-15 g. Annotate the adjusted minimum powder output value C0 in the table

C

Exit the system parameter mode by pressing the key T12.

#### Procedure (powder hose correction)

- 1. Set the powder output value to 80 (%) on the A1 display
- 2. Put the measuring bag over the gun nozzle and fasten it. Switch on the gun for 60 seconds
- 3. Switch off the gun after 60 seconds, remove the measuring bag and weigh it
- 4. Annotate the powder output in **g/min** in the table

Calculate the powder output correction according to following formula:

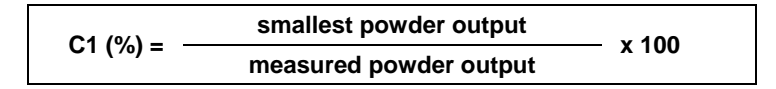

5. Annotate the calculated values (**C1**) for each individual gun in the table and enter the values to the control unit (therefore, repeat the steps 2 and 3)

C

# Example table for powder output/powder hose correction

| Gun  | Powder output correction C0 |        |                           |           |
|------|-----------------------------|--------|---------------------------|-----------|
| No.  | before<br>correction        |        | afte<br>correc            | r<br>tion |
| 1    | C0=1.8 Nm³/h                | 20 gr. | C0=1.7 Nm <sup>3</sup> /h | 12 gr.    |
| 2    | C0=1.8 Nm³/h                | 10 gr. | C0=1.8 Nm <sup>3</sup> /h | 13 gr.    |
| 3    | C0=1.8 Nm³/h                | 0 gr.  | C0=2.6 Nm <sup>3</sup> /h | 12 gr.    |
| etc. |                             |        |                           |           |

| Gun  | Powder hose correction C1 |         |                |           |
|------|---------------------------|---------|----------------|-----------|
| No.  | before<br>correction      |         | afte<br>correc | r<br>tion |
| 1    | C1=100%                   | 200 gr. | C1=100%        | 200 gr.   |
| 2    | C1=100%                   | 250 gr. | C1=80%         | 200 gr.   |
| 3    | C1=100%                   | 280 gr. | C1=71%         | 200 gr.   |
| etc. |                           |         |                |           |

# Correction factor - diagram

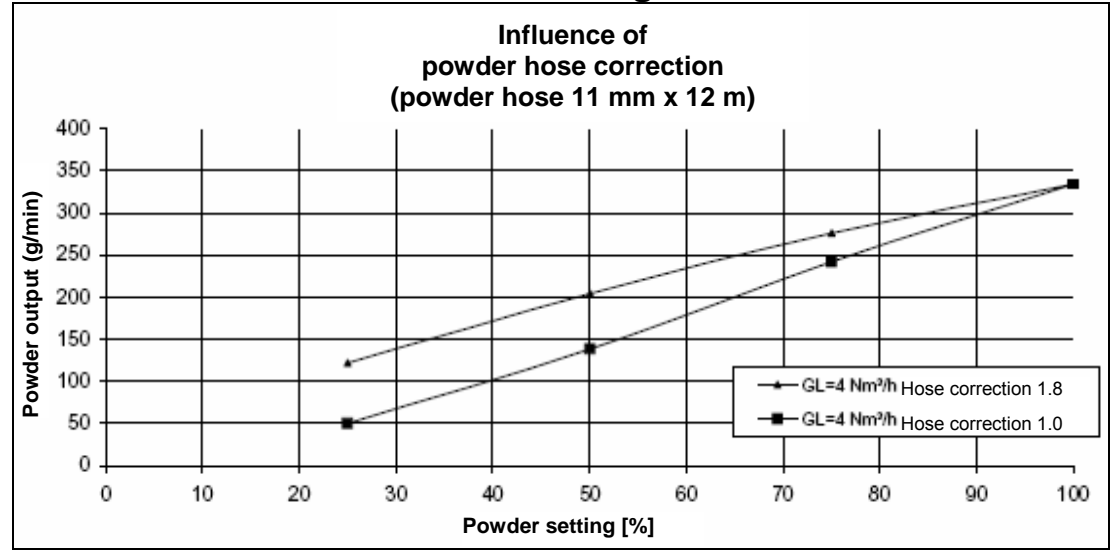

Correction factor - diagram

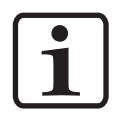

#### NOTE:

The hose length correction factor is chosen in such a way, that no powder is visible if the powder portion is 0%, by increasing the value, the powder becomes visible then. This performance depends on the hose length and the hose diameter!

#### Daily correction value C2

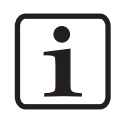

#### NOTE:

The daily correction value C2 can be used to allow higher or lower powder volumes!

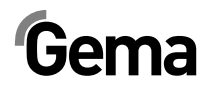

# **Cleaning mode**

The cleaning mode enables blowing off powder accumulations in the powder hose with preset air pressure. This function is a two steps process to activate.

The powder hose cleaning mode can be activated also by an optional bus connection such as CAN bus.

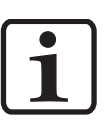

NOTE:

The injector must be disconnected prior to cleaning procedure!

## Activating the cleaning function

The cleaning mode can only be activated from standby mode (main menu display, no powder conveying). The prerequisite is, that all necessary release signals are present.

1. Press these two keys at the same time for 3 seconds

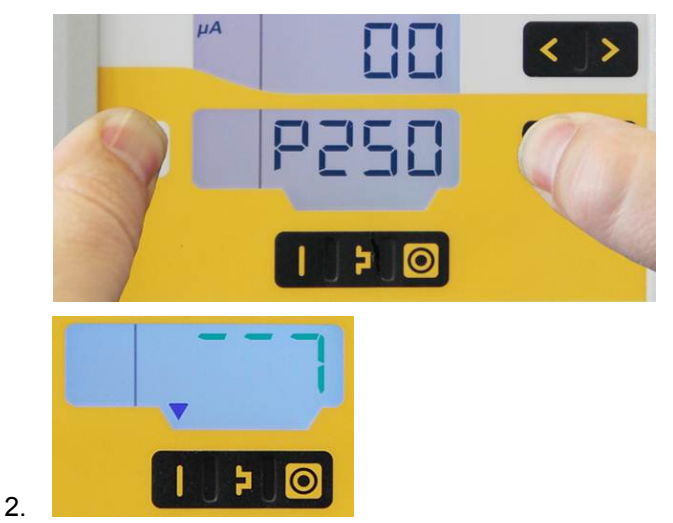

3. Select the cleaning function

| Key      | Cleaning function                                  |  |
|----------|----------------------------------------------------|--|
|          | Powder hose cleaning with increasing air<br>volume |  |
| <b>4</b> | Powder hose cleaning with constant air volume      |  |

The symbol S15 or S16 of the selected function is displayed in blue

4. During the mode "Powder hose cleaning with increasing air volume" all airflows are increased step by step after starting the cleaning procedure, and then they remain at the maximum:

| Time                  | [s]     | 0 | 1   | 2   | 3   | 4   |
|-----------------------|---------|---|-----|-----|-----|-----|
| Conveying air         | [Nm³/h] | 0 | 2   | 4   | 5.5 | 5.5 |
| Supplementary air     | [Nm³/h] | 0 | 1.5 | 3.0 | 4.5 | 4.5 |
| Electrode rinsing air | [Nm³/h] | 0 | 1.0 | 2.0 | 3.0 | 3.0 |

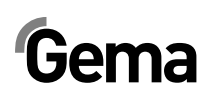

V 12/13

5. During the mode "Powder hose cleaning with constant air volume", there is no airflows increasing step by step. The maximum values are set immediately.

The cleaning mode is exited:

- if no operation is started within 15 s (not in Remote operation mode)
- if the cleaning sequence has finished

The active cleaning function is terminated immediately when exiting this mode.

The cleaning mode is terminated by pressing the  $\stackrel{\textcircled{}}{\overset{}}$  key.

# Monitoring of wearing parts and trigger counter

sel

- 1. Press key 2x The display switches to the following level: The display switches to the following level:

   Gema

   set

   A

   OptiStar
  - Press and at same time Monitoring is activated During the first activation a value of 1 is shown as the start value. If monitoring has already been activated at some

value. If monitoring has already been activated at some earlier point, then the last stored value is displayed.

- 3. Set the desired service life for each wearing part using the
- 4. The reverse counter is then activated and runs only during active coating
- 5. If the selected service life is exceeded, the **service** symbol appears on the display. The coating procedure is not affected by this.

## Trigger counter

The trigger counter (total time in days of trigger time) is shown in the display **A5**.

The trigger counter can't be reset!

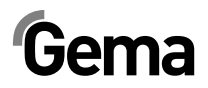

## View remaining service life

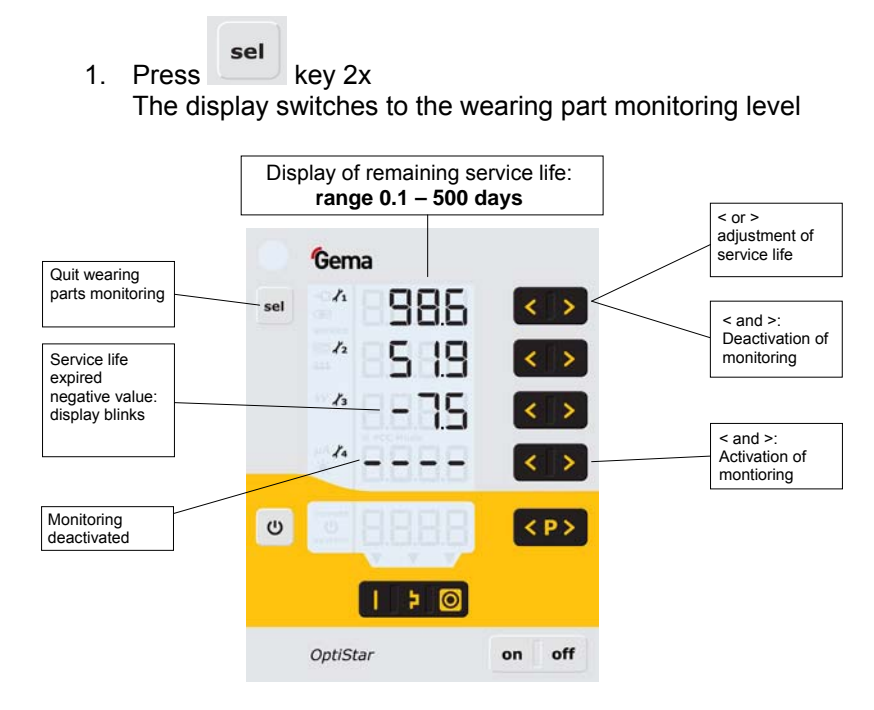

Display example for wearing part no. 3:

| Read minus days       | -7.5 days  |
|-----------------------|------------|
| Selected service life | 200 days   |
| Operating life        | 207.5 days |

# Deactivation of wearing part monitoring

1. Press and key simultaneously Monitoring is deactivated.

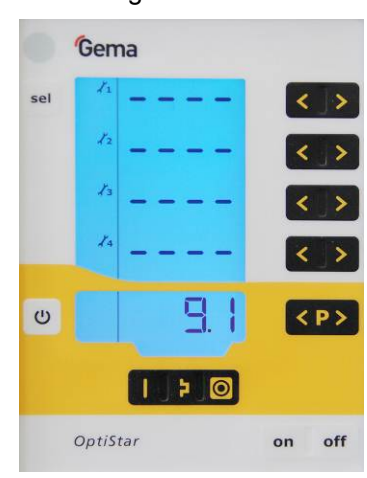

# Setting the background illumination

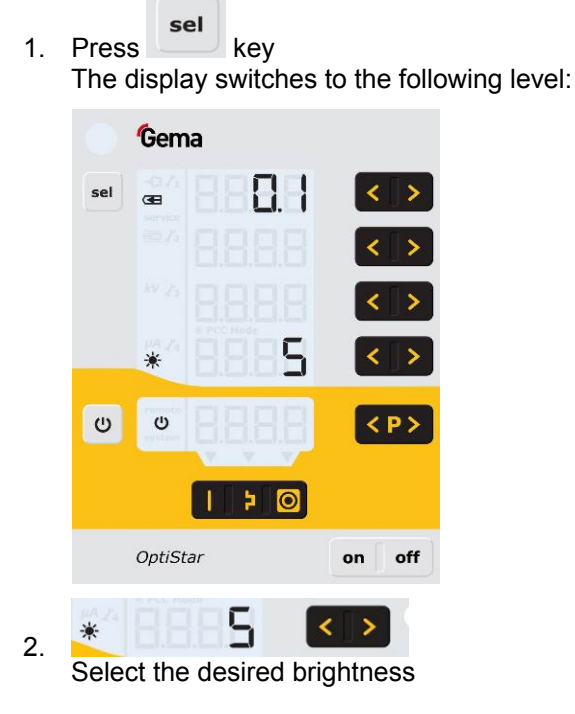

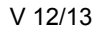

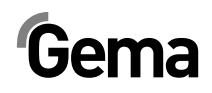

# Activate/deactivate the keyboard lock

1. Hold <sup>(U)</sup> key pressed

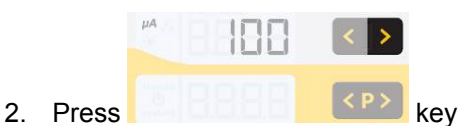

The keyboard lock is activated. The remote display blinks.

3. The keyboard lock is cancelled by pressing the same key combination

# Checking the software version

4. Press these two keys at the same time

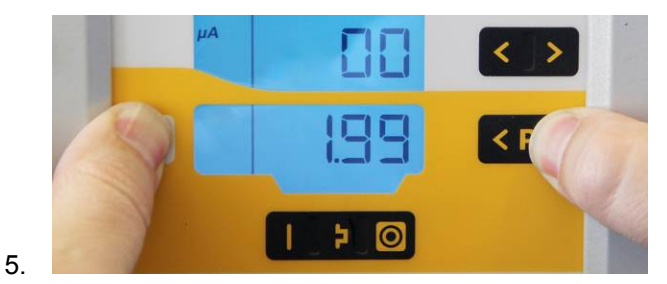

The status display is shown as long as the keys are held.

# **RAM Reset**

The RAM reset enables a restore of factory settings of the OptiStar CG08 gun control unit. All parameters **(except P00)** and correction values as well as all user-defined values in the Program mode and Preset mode will be overwritten with factory default. An active keyboard lock will be deactivated.

#### NOTE:

By resetting the RAM, all user-made settings will be set to factory default!

- 1. Switch off the control unit
- 2. Press the <sup>(U)</sup> key and hold it
- 3. Switch on the control unit, the CLR display blinks

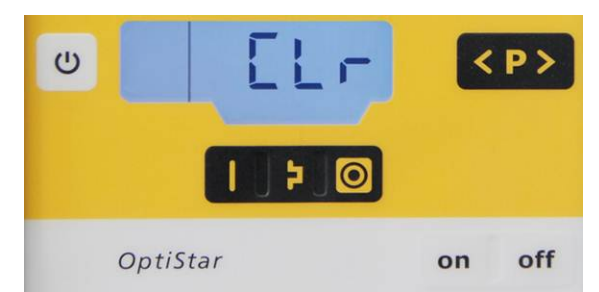

4. Wait for approximately 5 seconds, until CLR disappears

# Gema

5. Release the key

6. All values are reset. The control unit must be set-up again.

# Shutdown

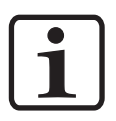

1. Release gun trigger

2. Switch off the control unit

NOTE: The adjustments for high voltage, powder output volume and electrode rinsing air remain stored

### If in disuse for several days

- 1. Separate from power mains
- 2. Clean the coating equipment (see the corresponding operating manual)
- 3. Turn off the compressed air main supply

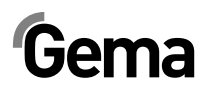

The OptiStar CG08-C Gun control unit, fitted with a CAN bus interface, is a simple CANopen slave. It operates in a network with a central control unit (Master). Communication takes place exclusively between the Master and the Slaves.

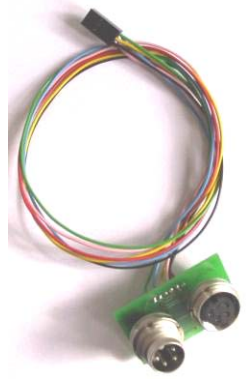

CAN bus interface

Following data can be accessed by CANopen:

- All desired values (process data)
- All actual values (process data)
- All control values
- All system parameters (except Baud rate and CAN address)
- All error messages
- All special parameters such as software version, daily correction, powder output correction etc.

### Hardware

The OptiStar control units are connected to the central PLC control unit via 4 pin CAN bus cables. The last bus client is fitted with a terminal plug with terminal resistor in order to terminate the network correctly. A maximum of up to 127 OptiStar Control units can be operated in a network.

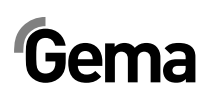

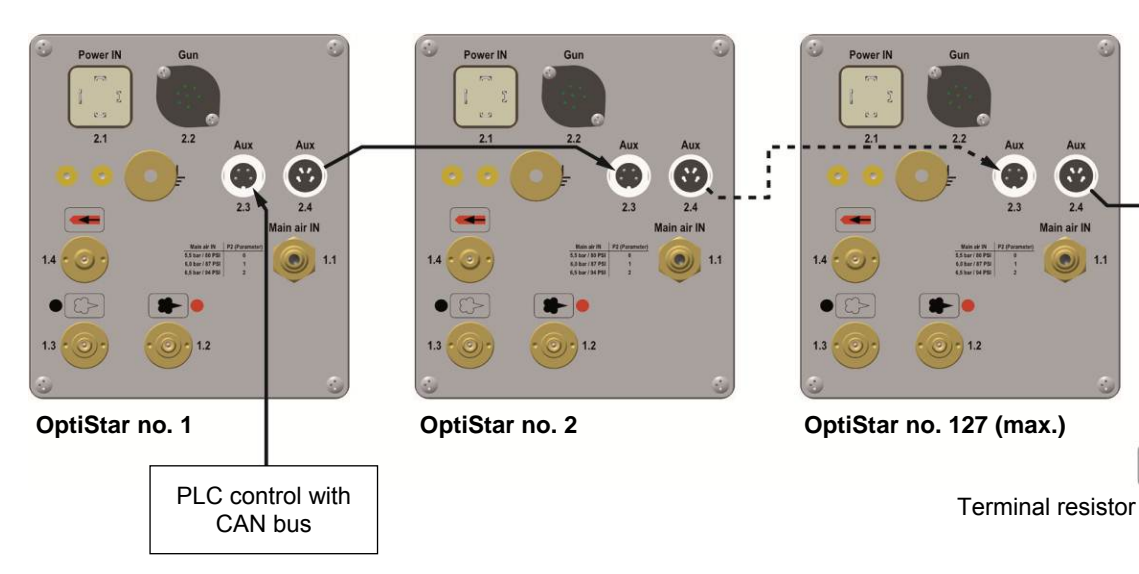

CAN bus - connections

### CAN bus cable - plug assignment

| Pin | Signal  | Color |
|-----|---------|-------|
| 1   | GND     | white |
| 2   | +24 VDC | black |
| 3   | CAN H   | black |
| 4   | CAN L   | black |

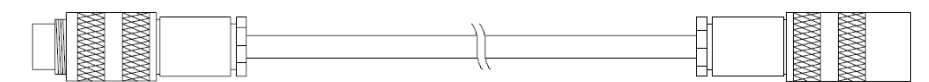

CAN bus cable

### System release in network operation

The system release logic starts and stops the powder conveying and high voltage. The release is determined due to the several internal and external signals.

| Signal       | Designation                             |       | _              |
|--------------|-----------------------------------------|-------|----------------|
| Ext. Release | System signal on mains plug             |       |                |
| Trigger      | Gun connected                           | <br>  |                |
| Gun release  | Local 🙂 or command via Remote Interface | <br>& | System release |
| Error Lock   | Device error                            |       |                |
| System Lock  | Parameter input                         |       |                |

Ω

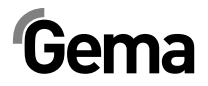

# Determining user address (Node-ID) and Baud rate

Each OptiStar Gun control unit, which operates in the CAN network, must have assigned an individual user address (Node-ID). The Baud rate setting enables the transmission speed setting. The Baud rate value can be set by editing the system parameter P05, and the Node ID value can be set by editing the system parameter P06.

#### Baud rate - system parameter P05

| P05 value | Baud rate  |
|-----------|------------|
| 0         | 20 kBit/s  |
| 1         | 50 kBit/s  |
| 2         | 100 kBit/s |
| 3         | 125 kBit/s |
| 4         | 250 kBit/s |
| 5         | 500 kBit/s |
| 6         | 800 kBit/s |
| 7         | 1 Mbit/s   |

#### Default value of system parameter P05 = 3

The Baud rate is selected with 125 kBits as default. This setting permits a maximum cable length of approx. 500 m from the first to the last CAN bus client. If longer cables are used, select a lower Baud rate.

#### Node ID - system parameter P06

CAN Node-ID 1-127

| P06 value | CAN Node-ID |
|-----------|-------------|
| 1-127     | 1-127       |

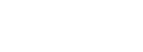

#### V 12/13

# Fault remedying

# Error diagnosis of the software

### **General information**

The correct function of the OptiStar CG08(-C)OptiStar CG08(-C) Gun control unit is constantly monitored. If the equipment software determines a fault, an error message is indicated with a help code. Following is monitored:

- High voltage technology
- Pneumatic system
- Power supply

### Help codes

The error diagnosis codes (help codes) are shown in rot on the **A5** display.

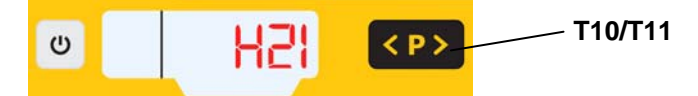

The help codes are stored in an error list in the order of their appearance. Each error in the list must be individually acknowledged with the keys **T10** or **T11**.

The errors are displayed in the order of their appearance. The **T10** and **T11** keys cannot be used for other functions, as long as an error code is still shown.

Here is a list of all possible help codes for the OptiStar CG08(-C)OptiStar CG08(-C) Gun control unit:

| Code  | Description   | Criteria                                                  | Remedy               |
|-------|---------------|-----------------------------------------------------------|----------------------|
| Pneum | atics:        |                                                           |                      |
| HOE   | Trigger valve | Solenoid coil current lower than<br>preset limiting value | contact Gema Service |
| ноо   |               | Valve defective, main board or cable defective            |                      |

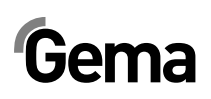

| H07     | Supplementary air flow too<br>high<br>(Setting of supplementary air<br>on the display) | The preset value for supplementary<br>air is too high compared to the<br>conveying air setting                         | Lower supplementary air value<br>or increase value for conveying<br>air to equalize air volumes to<br>the injector, delete error code    |
|---------|----------------------------------------------------------------------------------------|----------------------------------------------------------------------------------------------------|----------------------------------------------------------------------------------------------------|
| H08     | Conveying air volume too<br>high (setting of powder share<br>on the display)           | The preset value for conveying air is too high compared to the supplementary air setting                               | Lower conveying air value or<br>increase value for<br>supplementary air to equalize<br>air volumes to the injector,<br>delete error code |
| H09     | Powder output higher than 100%                                                         | The powder output multiplied by the<br>powder hose length factor and daily<br>correction value is greater than<br>100% | Reduce powder output<br>Reduce daily correction value                                                                                    |
| H10     | Conveying air range lower deviation                                                    | The theoretical value for conveying air falls below minimum                                                            | Limit conveying air to its minimum value                                                                                                 |
|         |                                                                                        | Total air is smaller than minimum                                                                                      |                                                                                                    |
| High v  | oltage:                                                                                |                                                                                                    |                                                                                                    |
| H11     | Gun error                                                                              | break, oscillator or gun is defective                                                                                  | contact Gema Service                                                                                                    |
| H14     | Offset spray current<br>measurement                                                    | Grounded current measurement                                                                                           | contact Gema Service                                                                                                    |
| Power   | supply:                                                                                |                                                                                                    |                                                                                                    |
| H20     | Voltage supply error<br>Mainboard                                                      | Mainboard defective                                                                                                    | contact Gema Service                                                                                                    |
| H21     | Supply undervoltage                                                                    | Power pack defective or overloaded                                                                                     | contact Gema Service                                                                                                    |
| EEPRC   | OM (equipment memory):                                                                 |                                                                                                    |                                                                                                    |
| H24     | EEPROM content invalid                                                                 | EEPROM error                                                                                                    | contact Gema Service                                                                                                    |
| H25     | Timeout during EEPROM writing                                                          | EEPROM error                                                                                                    | contact Gema Service                                                                                                    |
| H26     | Values not correctly stored in<br>EEPROM during switching off                          | EEPROM error                                                                                                    | contact Gema Service                                                                                                    |
| H27     | EEPROM verification<br>erroneous                                                       | EEPROM error                                                                                                    | contact Gema Service                                                                                                    |
| Throttl | e motors:                                                                              |                                                                                                    |                                                                                                    |
| H60     | Conveying air reference position not found                                             | Throttle motor or needle jammed,<br>limit switch defective, error in motor<br>throttle                                 | contact Gema Service                                                                                                    |
| H61     | Supplementary air reference position not found                                         | Throttle motor or needle jammed,<br>limit switch defective, error in motor<br>throttle                                 | contact Gema Service                                                                                                    |
| H62     | Electrode rinsing air reference position not found                                     | Throttle motor or needle jammed,<br>limit switch defective, error in motor<br>throttle                                 | contact Gema Service                                                                                                    |
| H64     | Conveying air throttle does not move                                                   | Short circuit in limit switch, motor throttle defective                                                                | contact Gema Service                                                                                                    |
| H65     | Supplementary air throttle does not move                                               | Short circuit in limit switch, motor throttle defective                                                                | contact Gema Service                                                                                                    |
| H66     | Electrode rinsing air throttle does not move                                           | Short circuit in limit switch, motor throttle defective                                                                | contact Gema Service                                                                                                    |
| H68     | Conveying air position lost                                                            | Lost steps, limit switch defective, throttle motor defective                                                           | contact Gema Service                                                                                                    |
| H69     | Supplementary air position lost                                                        | Lost steps, limit switch defective, throttle motor defective                                                           | contact Gema Service                                                                                                    |

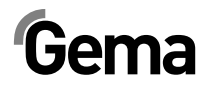

| H70                          | Electrode rinsing air position lost  | Lost steps, limit switch defective, throttle motor defective | contact Gema Service               |  |  |
|------------------------------|--------------------------------------|--------------------------------------------------------------|------------------------------------|--|--|
| Communication Mainboard-Gun: |                                      |                                                              |                                    |  |  |
| H90                          | Communication error<br>Mainboard     | Mainboard defective                                          | contact Gema Service               |  |  |
| H91                          | Communication error<br>Mainboard-Gun | Gun, gun cable or Mainboard<br>defective                     | Replace or contact Gema<br>Service |  |  |
| H92                          | Communication error<br>Mainboard     | Mainboard defective                                          | contact Gema Service               |  |  |

## Help codes list

The last appeared four errors are stored in a list by the software. If an error appears, which is already in the list, he will not be listed again.

# Appearance of errors

It is possible that an error is only displayed for a short time, but after the acknowledgement it will disappear. In this case, it's recommended to switch off the control unit and switch it on again (reset by restarting).

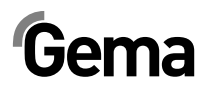

# **Spare parts list**

# **Ordering spare parts**

When ordering spare parts for powder coating equipment, please indicate the following specifications:

- Type and serial number of your powder coating equipment
- Order number, quantity and description *of* each spare part

#### Example:

- Type OptiStar CG08(-C) Serial number 1234 5678
- Order no. 203 386, 1 piece, Clamp Ø 18/15 mm

When ordering cable or hose material, the required length must also be given. The spare part numbers of this bulk stock is always marked with an \*.

Wearing parts are always marked with a #.

All dimensions of plastic hoses are specified with the external and internal diameter:

#### Example:

Ø 8/6 mm, 8 mm outside diameter (o/d) / 6 mm inside diameter (i/d)

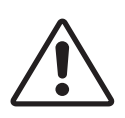

#### WARNING!

Only original Gema spare parts should be used, because the explosion protection will also be preserved that way. The use of spare parts from other manufacturers will invalidate the Gema guarantee conditions!

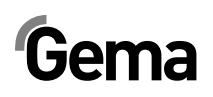

# **OptiStar CG08(-C) Gun control unit**

| 1 | OptiStar CG08 Gun control unit - complete   | 1009 299 |
|---|---------------------------------------------|----------|
|   | OptiStar CG08-C Gun control unit – complete | 1009 300 |
| 2 | Cover                                       | 1008 301 |

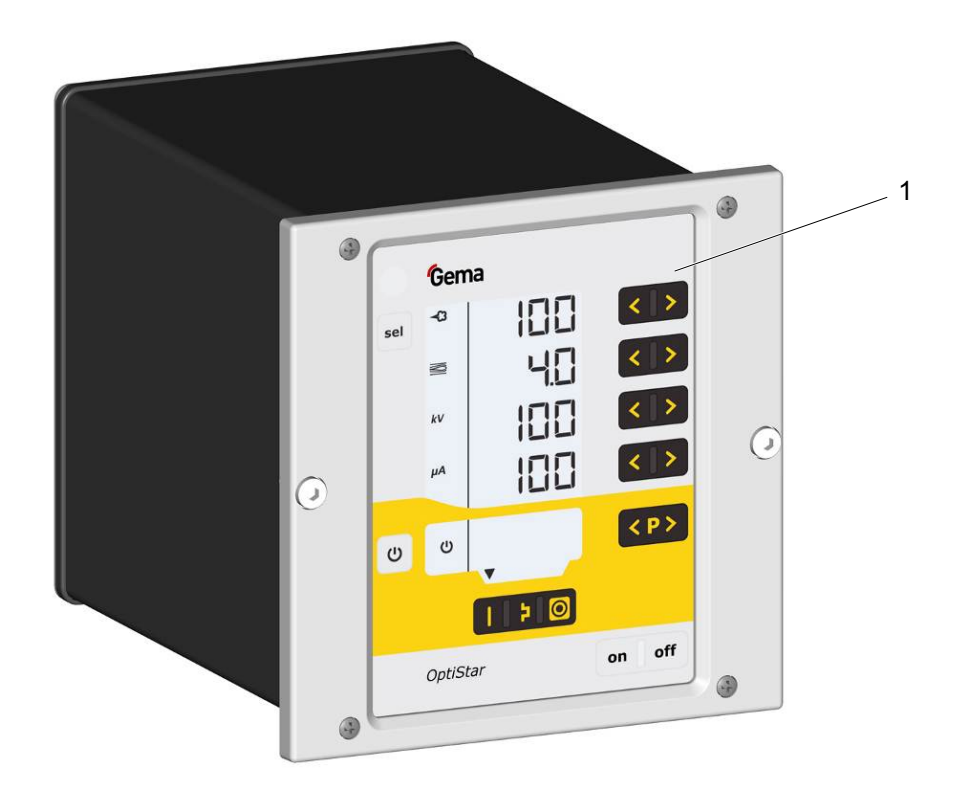

OptiStar CG08(-C) Gun control unit

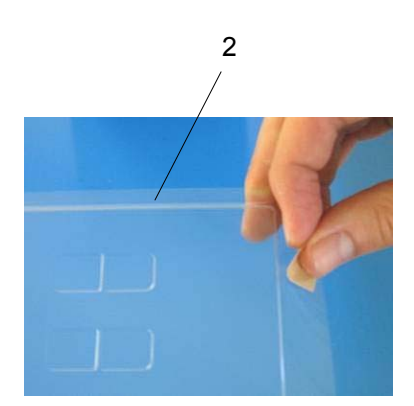

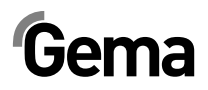

|     | Front plate - complete (pos. 1-12)        | 1009 860 |
|-----|-------------------------------------------|----------|
|     | Front plate with foil keyboard (pos. 5-8) | 1009 859 |
| 1   | OptiStar Mainboard V2.0 - complete        | 1009 844 |
| 2   | Spacer sleeve - Ø 3.1/6x15 mm             |          |
| 3   | PCB Powerboard V2.0                       | 1009 865 |
| 4   | Spacer sleeve - Ø 3.2/6x7 mm              |          |
| 5   | Front frame - complete (incl. pos. 5.1)   | 1007 048 |
| 5.1 | Special screw                             | 1007 019 |
| 6   | Special screw – M4x20/7 mm                | 1003 000 |
| 7   | Front plate gasket                        | 1007 042 |
| 9   | Spacer sleeve - Ø 3.6/7x5 mm              |          |
| 10  | Display                                   | 1007 044 |
| 11  | Washer - Ø 3.2/7x0.5 mm                   |          |
| 12  | Locknut - M3                              |          |
| 13  | Power pack - 24 VDC                       | 1009 849 |

V 12/13

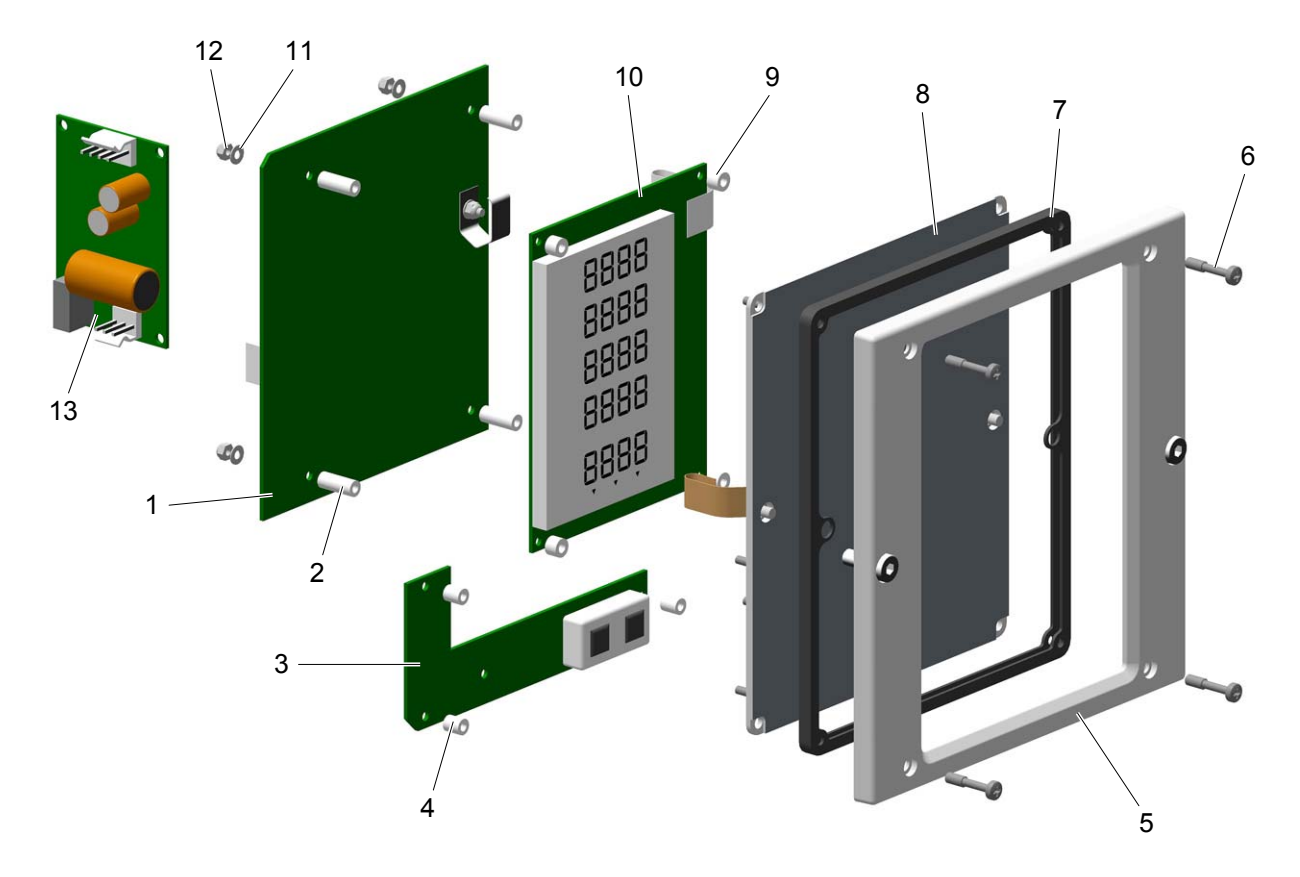

OptiStar CG08(-C) – Front plate and power pack

# OptiStar CG08(-C) – Rückwand innen

| 1 | Rear panel gasket                           | 1007 033 |
|---|---------------------------------------------|----------|
| 2 | CAN-Bus Modul – komplett (nur CG08-C)       | 1009 068 |
| 3 | Elbow plug-in connection - Ø 8-Ø 8 mm       | 230 995  |
| 4 | Solenoid valve - Ø 8-Ø 8 mm, NW 3.4, 24 VDC | 1003 914 |
| 5 | Motor throttle - complete                   | 1000 064 |
| 6 | Plastic tube - Ø 8/6 mm                     | 103 152* |
| 7 | Fluidizing pad - 1/8"a                      | 237 264  |
| 8 | Cap screw - M4x16 mm                        | 216 801  |

\* Please indicate length

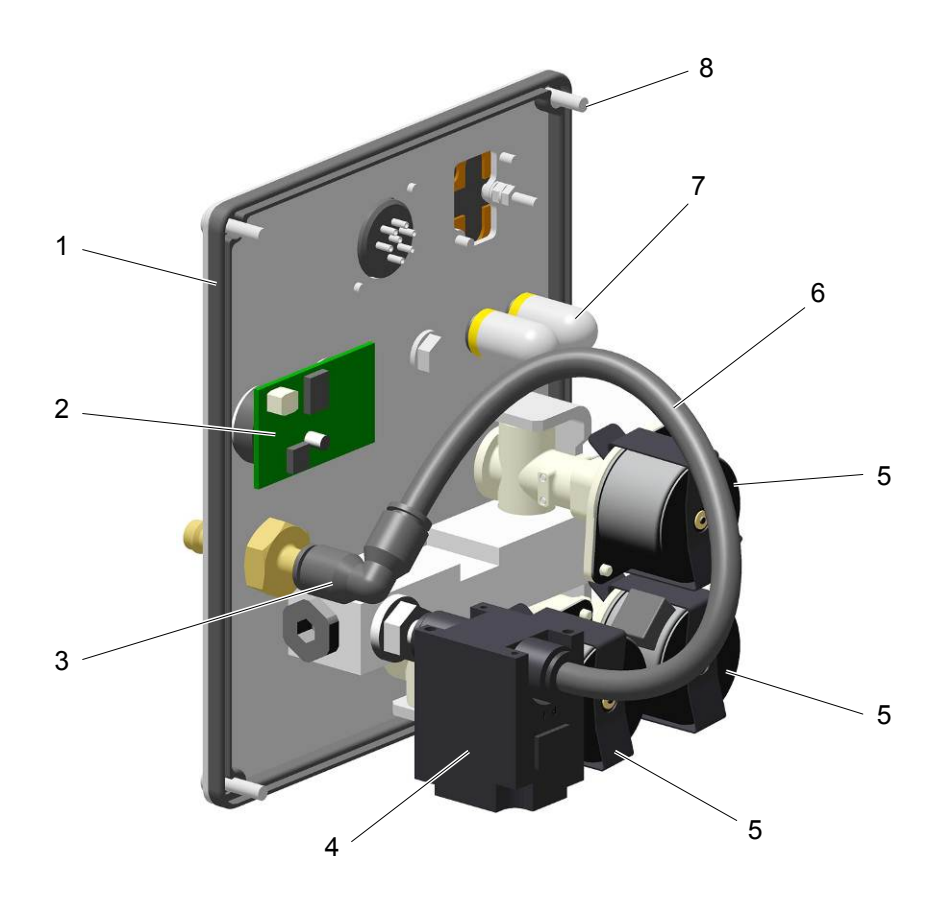

OptiStar CG08-C - inside rear wall

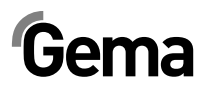

# **OptiStar CG08(-C) connections**

| 1   | Quick release connection – NW5, Ø 6 mm                         | 200 840  |
|-----|----------------------------------------------------------------|----------|
| 1.1 | Hose - Ø 6/4 mm                                                | 103 144* |
| 2   | Nut with kink protection – M12x1 mm, Ø 8 mm                    | 201 316  |
| 2.1 | Supplementary air hose - Ø 8/6 mm (black)                      | 103 756* |
| 2.2 | Quick release coupling for supplementary air hose - NW5-Ø 8 mm | 261 637  |
| 3   | Nut with kink protection – M12x1 mm, Ø 8 mm                    | 201 316  |
| 3.1 | Conveying air hose - Ø 8/6 mm (red)                            | 103 500* |
| 3.2 | Quick release coupling for conveying air hose - NW5-Ø 8 mm     | 261 645  |
| 4   | Quick release connection – NW 5 mm                             | 1004 272 |
| 4.1 | Hose - Ø 8/6 mm                                                | 103 756* |
| 5   | CAN bus cable – 0.5 m (CG08-C only)                            | 1002 655 |
|     | CAN bus cable – 4.5 m (CG08-C only)                            | 387 592  |
|     | CAN bus cable – 5.5 m (CG08-C only)                            | 388 521  |
|     | CAN bus cable – 6.0 m (CG08-C only)                            | 388 530  |
| 6   | Bus terminal resistor (not shown) (CG08-C only)                | 387 606  |
| 7   | Mains cable – 4.5 m                                            | 1002 563 |

\* Please indicate length

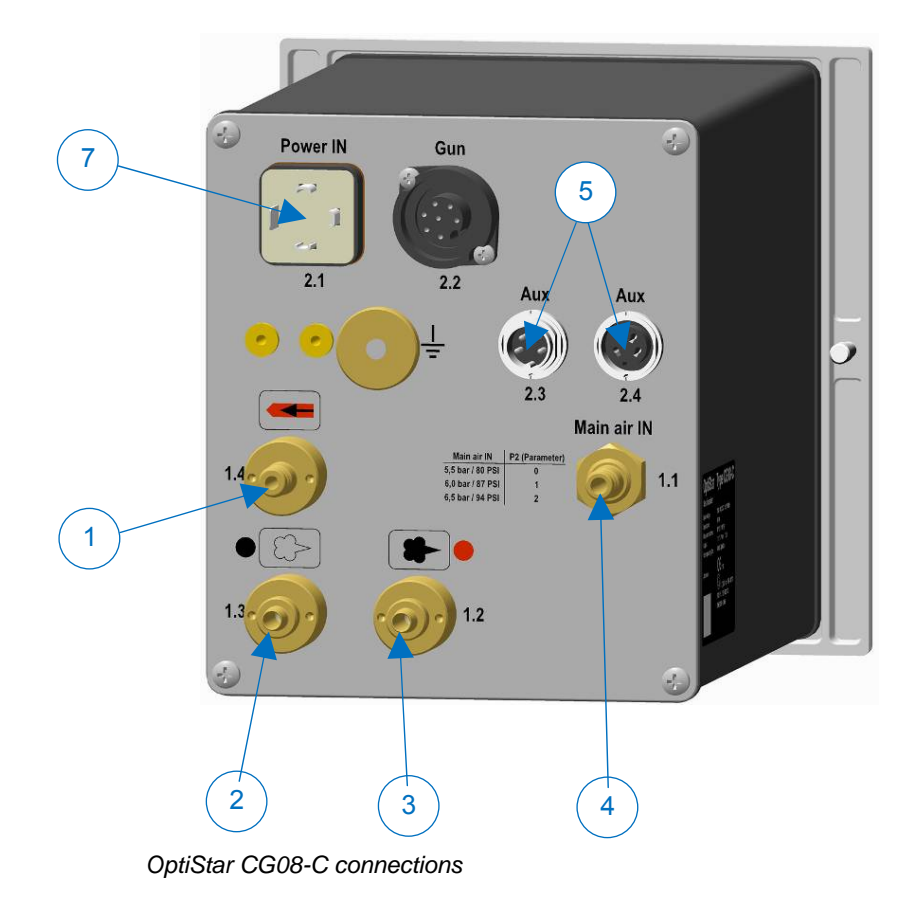